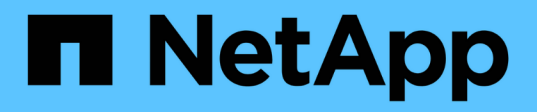

## Los geht's

Astra Control Center

NetApp October 23, 2024

This PDF was generated from https://docs.netapp.com/de-de/astra-control-center-2112/get-started/requirements.html on October 23, 2024. Always check docs.netapp.com for the latest.

# Inhalt

| Lo | s gehť s                                         | . 1 | 1 |
|----|--------------------------------------------------|-----|---|
|    | Anforderungen des Astra Control Centers          | . 1 | 1 |
|    | Schnellstart für Astra Control Center            | Ę   | 5 |
|    | Übersicht über die Installation                  | . 7 | 7 |
|    | Einrichten des Astra Control Center              | 29  | 9 |
|    | Häufig gestellte Fragen zum Astra Control Center | 44  | 4 |

# Los geht's

## Anforderungen des Astra Control Centers

Prüfen Sie zunächst die Bereitschaft Ihrer Betriebsumgebung, Anwendungscluster, Applikationen, Lizenzen und Ihres Webbrowsers.

## Anforderungen an die Betriebsumgebung

Astra Control Center erfordert eine der folgenden Typen von Betriebsumgebungen:

- Red hat OpenShift Container Platform 4.6.8, 4.7 oder 4.8
- Rancher 2.5
- Kubernetes 1.19 bis 1.21 (einschließlich 1.21.x)

Stellen Sie sicher, dass die Betriebsumgebung, die Sie als Host für das Astra Control Center auswählen, den grundlegenden Ressourcenanforderungen in der offiziellen Dokumentation der Umgebung entspricht. Astra Control Center erfordert zusätzlich zu den Ressourcenanforderungen der Umgebung die folgenden Ressourcen:

| Komponente                       | Anforderungen                                                                                                    |
|----------------------------------|----------------------------------------------------------------------------------------------------|
| Back-End ONTAP Storage-Kapazität | Mindestens 300 GB verfügbar                                                                                                    |
| Worker-Nodes                     | Insgesamt mindestens 3 Worker-Nodes mit 4 CPU-<br>Kernen und jeweils 12 GB RAM                                                                                           |
| Load Balancer                    | Der Servicetyp "loadbalancer" ist für den Ingress<br>Traffic verfügbar, der an Services im Cluster der<br>Betriebsumgebung gesendet werden kann                          |
| FQDN-Auflösung                   | Eine Methode zum Zeigen des FQDN von Astra<br>Control Center auf die Load Balanced IP-Adresse                                                                            |
| Astra Trident                    | <ul> <li>Astra Trident 21.04 oder neuer ist installiert und<br/>konfiguriert, wenn NetApp ONTAP Version 9.5<br/>oder höher als Storage-Backend verwendet wird</li> </ul> |
|                                  | <ul> <li>Astra Trident 21.10.1 oder neuer ist installiert und<br/>konfiguriert, wenn die Astra Data Store-Vorschau<br/>als Storage-Backend verwendet wird</li> </ul>     |

()

Bei diesen Anforderungen wird davon ausgegangen, dass Astra Control Center die einzige Applikation ist, die in der Betriebsumgebung ausgeführt wird. Wenn in der Umgebung zusätzliche Applikationen ausgeführt werden, passen Sie diese Mindestanforderungen entsprechend an.

- Image Registry: Sie benötigen eine bereits vorhandene private Docker-Image-Registry, mit der Sie Astra Control Center-Bilder erstellen können. Sie müssen die URL der Bildregistrierung angeben, in der Sie die Bilder hochladen.
- Astra Trident / ONTAP Konfiguration: Astra Control Center erfordert, dass eine Storage-Klasse erstellt und als Standard-Storage-Klasse eingestellt wird. Astra Control Center unterstützt die folgenden ONTAP-

Treiber von Astra Trident:

- ontap-nas
- ∘ ontap-san
- ontap-san-Ökonomie

Beim Klonen von Applikationen in OpenShift-Umgebungen muss das Astra Control Center OpenShift erlauben, Volumes anzuhängen und die Eigentümerschaft von Dateien zu ändern. Daher müssen Sie eine ONTAP Volume Export-Richtlinie konfigurieren, damit diese Vorgänge möglich sind. Sie können dies mit folgenden Befehlen tun:

(i)

1. export-policy rule modify -vserver <storage virtual machine name>
 -policyname <policy name> -ruleindex 1 -superuser sys

2. export-policy rule modify -vserver <storage virtual machine name>
 -policyname <policy name> -ruleindex 1 -anon 65534

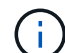

Wenn Sie eine zweite OpenShift-Betriebsumgebung als gemanagte Computing-Ressource hinzufügen möchten, müssen Sie sicherstellen, dass die Astra Trident Volume Snapshot-Funktion aktiviert ist. Um Volume Snapshots mit Astra Trident zu aktivieren und zu testen, "Sehen Sie sich die offiziellen Anweisungen von Astra Trident an".

## Anforderungen für Applikationscluster

Astra Control Center hat folgende Anforderungen für Cluster, die Sie über das Astra Control Center verwalten möchten. Diese Anforderungen gelten auch, wenn der zu verwaltende Cluster der Betriebsumgebung ist, der das Astra Control Center hostet.

- Die neueste Version von Kubernetes "snapshot-Controller-Komponente" Installiert ist
- Astra Trident "Objekt der Volumesnapshotklasse" Wurde von einem Administrator definiert
- Im Cluster ist eine standardmäßige Kubernetes-Storage-Klasse vorhanden
- Mindestens eine Storage-Klasse ist für die Verwendung von Astra Trident konfiguriert

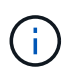

Ihr Applikations-Cluster sollte einen haben kubeconfig.yaml Datei, die nur ein context -Element definiert. In der Kubernetes-Dokumentation für finden Sie "Informationen zum Erstellen von kubeconfig-Dateien".

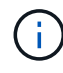

Wenn Sie Anwendungscluster in einer Rancher-Umgebung verwalten, ändern Sie den Standardkontext des Anwendungsclusters im kubeconfig Die von Rancher bereitgestellte Datei verwendet anstelle des Rancher API-Serverkontexts einen Steuerebenen-Kontext. So wird die Last auf dem Rancher API Server reduziert und die Performance verbessert.

## Anforderungen für das Applikationsmanagement

Astra Control verfügt über folgende Anforderungen an das Applikationsmanagement:

- Lizenzierung: Zur Verwaltung von Anwendungen mit dem Astra Control Center benötigen Sie eine Astra Control Center-Lizenz.
- **Namesaces**: Astra Control erfordert, dass eine App nicht mehr als einen Single Namespace umfasst, aber ein Namespace kann mehr als eine App enthalten.

- **StorageClass**: Wenn Sie eine Anwendung mit einem explizit eingestellten StorageClass installieren und die App klonen müssen, muss das Zielcluster für den Klonvorgang die ursprünglich angegebene StorageClass haben. Das Klonen einer Applikation, deren StorageClass explizit auf ein Cluster festgelegt ist, das nicht über dieselbe StorageClass verfügt, schlägt fehl.
- Kubernetes-Ressourcen: Applikationen, die nicht mit Astra Control gesammelte Kubernetes-Ressourcen verwenden, verfügen unter Umständen nicht über umfassende Funktionen zum App-Datenmanagement. Astra Control sammelt die folgenden Kubernetes-Ressourcen:
  - ClusterCole
  - · ClusterrollenBding
  - Konfigmap
  - · KundenressourcenDefinition
  - Benutzerressource
  - DemonSet
  - Einsatz
  - BereitstellungConfig
  - Eindringen
  - MutatingWebhook
  - PersistentVolumeClaim
  - $\circ$  Pod
  - ReplicaSet
  - Rollenverschwarten
  - Rolle
  - Route
  - Geheim
  - Service
  - Service Account
  - StatfulSet
  - · ValidierenWebhook

#### Unterstützte Installationsmethoden für Anwendungen

Astra Control unterstützt folgende Installationsmethoden für Anwendungen:

• **Manifest-Datei**: Astra Control unterstützt Apps, die aus einer Manifest-Datei mit kubectl installiert wurden. Beispiel:

kubectl apply -f myapp.yaml

- Helm 3: Wenn Sie Helm zur Installation von Apps verwenden, benötigt Astra Control Helm Version 3. Das Management und Klonen von Apps, die mit Helm 3 installiert sind (oder ein Upgrade von Helm 2 auf Helm 3), wird vollständig unterstützt. Das Verwalten von mit Helm 2 installierten Apps wird nicht unterstützt.
- · Vom Betreiber bereitgestellte Apps: Astra Control unterstützt Apps, die mit Betreibern mit Namespace-

Scoped installiert sind. Im Folgenden sind einige Apps aufgeführt, die für dieses Installationsmodell validiert wurden:

- "Apache K8ssandra"
- "Jenkins CI"
- "Percona XtraDB Cluster"

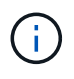

Ein Operator und die von ihm zu installieren App müssen denselben Namespace verwenden. Möglicherweise müssen Sie die yaml-Bereitstellungsdatei ändern, um sicherzustellen, dass dies der Fall ist.

## **Zugang zum Internet**

Sie sollten feststellen, ob Sie einen externen Zugang zum Internet haben. Wenn nicht, sind einige Funktionen möglicherweise begrenzt, beispielsweise das Empfangen von Monitoring- und Kennzahlendaten von NetApp Cloud Insights oder das Senden von Support-Paketen an die "NetApp Support Website".

## Lizenz

Astra Control Center erfordert eine Astra Control Center-Lizenz für die volle Funktionalität. Anfordern einer Evaluierungslizenz oder Volllizenz von NetApp. Ohne Lizenz können Sie Folgendes nicht ausführen:

- Definieren benutzerdefinierter Applikationen
- Snapshots oder Klone vorhandener Applikationen erstellen
- Konfigurieren von Datensicherungsrichtlinien

Wenn Sie das Astra Control Center ausprobieren möchten, können Sie das auch "Verwenden Sie eine 90-Tage-Evaluierungslizenz".

## Servicetyp "Load Balancer" für lokale Kubernetes-Cluster

Astra Control Center verwendet einen Service des Typs "loadbalancer" (svc/Traefik im Astra Control Center Namespace) und erfordert, dass ihm eine zugängliche externe IP-Adresse zugewiesen wird. Wenn in Ihrer Umgebung Load Balancer zulässig sind und noch nicht bereits eine konfiguriert ist, können Sie verwenden "MetalLB" So weisen Sie dem Dienst automatisch eine externe IP-Adresse zu. In der Konfiguration des internen DNS-Servers sollten Sie den ausgewählten DNS-Namen für Astra Control Center auf die Load-Balanced IP-Adresse verweisen.

#### Netzwerkanforderungen

Die Betriebsumgebung, die als Host für Astra Control Center fungiert, kommuniziert über die folgenden TCP-Ports. Sie sollten sicherstellen, dass diese Ports über beliebige Firewalls zugelassen sind, und Firewalls so konfigurieren, dass jeder HTTPS-ausgehenden Datenverkehr aus dem Astra-Netzwerk zugelassen wird. Einige Ports erfordern Verbindungen zwischen der Umgebung, in der Astra Control Center gehostet wird, und jedem verwalteten Cluster (sofern zutreffend).

| Quelle                    | Ziel                                                    | Port | Protokoll | Zweck                                                                                                    |
|---------------------------|---------------------------------------------------------|------|-----------|----------------------------------------------------------------------------------------------------|
| Client-PC                 | Astra Control Center                                    | 443  | HTTPS     | UI/API-Zugriff -<br>Stellen Sie sicher,<br>dass dieser Port auf<br>beiden Wegen<br>zwischen dem<br>Cluster geöffnet ist,<br>der Astra Control<br>Center hostet, und<br>jedem verwalteten<br>Cluster                                              |
| Kennzahlenverbrauc<br>her | Astra Control Center<br>Worker-Node                     | 9090 | HTTPS     | Kennzahlen<br>Datenkommunikatio<br>n - sicherstellen,<br>dass jeder<br>verwaltete Cluster<br>auf diesen Port auf<br>dem Cluster<br>zugreifen kann, das<br>Astra Control Center<br>hostet<br>(Kommunikation in<br>zwei Bereichen<br>erforderlich) |
| Astra Control Center      | Gehosteter Cloud<br>Insights Service                    | 443  | HTTPS     | Cloud Insights<br>Kommunikation                                                                                                    |
| Astra Control Center      | Amazon S3 Storage-<br>Bucket-Provider                   | 443  | HTTPS     | Amazon S3 Storage-<br>Kommunikation                                                                                                    |
| Astra Control Center      | Digital Advisor<br>(https://activeiq.solidf<br>ire.com) | 443  | HTTPS     | Digital Advisor-<br>Kommunikation                                                                                                    |

## Unterstützte Webbrowser

Astra Control Center unterstützt aktuelle Versionen von Firefox, Safari und Chrome mit einer Mindestauflösung von 1280 x 720.

## Wie es weiter geht

Sehen Sie sich die an "Schnellstart" Überblick.

## Schnellstart für Astra Control Center

Diese Seite bietet einen Überblick über die Schritte, die für den Einstieg in das Astra Control Center erforderlich sind. Die Links in den einzelnen Schritten führen zu einer Seite, die weitere Details enthält.

Probieren Sie es aus! Wenn Sie Astra Control Center ausprobieren möchten, können Sie eine 90-Tage-Evaluierungslizenz verwenden. Siehe "Lizenzierungsinformationen" Entsprechende Details.

#### Kubernetes-Cluster-Anforderungen prüfen

- Astra arbeitet mit Kubernetes-Clustern mit einem in Trident konfigurierten ONTAP-Storage-Backend oder einem Astra Data Store Preview-Storage-Backend.
- Cluster müssen in einem ordnungsgemäßen Zustand mit mindestens drei Online-Worker-Nodes ausgeführt werden.
- Der Cluster muss Kubernetes ausführen.

"Erfahren Sie mehr über die Anforderungen des Astra Control Centers".

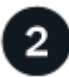

#### Laden Sie Astra Control Center herunter und installieren Sie es

- Laden Sie das Astra Control Center von der herunter "NetApp Support Site Astra Control Center Download-Seite".
- Installieren Sie Astra Control Center in Ihrer lokalen Umgebung.

Optional können Sie Astra Control Center mit Red hat OperatorHub installieren.

• Trident-Konfiguration wird durch das ONTAP Storage-Back-End unterstützt. Oder entdecken Sie Ihre "Astra Data Store-Vorschau" Cluster als Storage-Backend.

Sie installieren die Bilder in einer OpenShift-Registrierung oder verwenden Ihre lokale Registrierung.

"Erfahren Sie mehr über die Installation von Astra Control Center".

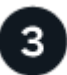

#### Führen Sie einige erste Setup-Aufgaben aus

- Fügen Sie eine Lizenz hinzu.
- Ein Kubernetes Cluster hinzufügen und Astra Control Center erkennt Details.
- Fügen Sie ein Storage-Backend mit Vorschau vom ONTAP oder Astra Data Store hinzu.
- Optional können Sie einen Objektspeicher-Bucket hinzufügen, der Ihre Applikations-Backups speichert.

#### "Erfahren Sie mehr über die Ersteinrichtung".

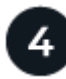

#### Nutzen Sie Das Astra Control Center

Nachdem Sie das Astra Control Center eingerichtet haben, können Sie folgende Schritte ausführen:

- Eine App verwalten. "Erfahren Sie mehr über das Verwalten von Apps".
- Optional können Sie eine Verbindung zu NetApp Cloud Insights herstellen, um Kennzahlen zum Zustand von System, Kapazität und Durchsatz innerhalb der Astra Control Center UI anzuzeigen. "Erfahren Sie mehr über die Verbindung mit Cloud Insights".

Fahren Sie mit dieser Schnellstartanleitung fort

"Installieren Sie Astra Control Center".

## Weitere Informationen

• "Verwenden Sie die Astra Control API"

## Übersicht über die Installation

Wählen Sie einen der folgenden Astra Control Center-Installationsverfahren aus:

- "Installieren Sie das Astra Control Center mithilfe des Standardprozesses"
- "(Wenn Sie Red hat OpenShift verwenden) installieren Sie Astra Control Center mit OpenShift OperatorHub"

## Installieren Sie das Astra Control Center mithilfe des Standardprozesses

Laden Sie zum Installieren des Astra Control Center das Installationspaket von der NetApp Support Site herunter und führen Sie die folgenden Schritte aus, um Astra Control Center Operator und Astra Control Center in Ihrer Umgebung zu installieren. Mit diesem Verfahren können Sie Astra Control Center in Internetangeschlossenen oder luftgekapderten Umgebungen installieren.

Für Red hat OpenShift-Umgebungen können Sie auch ein verwenden "Alternativverfahren" So installieren Sie Astra Control Center mithilfe des OpenShift OperatorHub.

#### Was Sie benötigen

- "Bevor Sie mit der Installation beginnen, bereiten Sie Ihre Umgebung auf die Implementierung des Astra Control Center vor".
- Stellen Sie sicher, dass alle Cluster Operator in einem ordnungsgemäßen Zustand und verfügbar sind.

OpenShift-Beispiel:

oc get clusteroperators

• Stellen Sie sicher, dass alle API-Services in einem ordnungsgemäßen Zustand und verfügbar sind:

OpenShift-Beispiel:

oc get apiservices

• Sie haben in Ihrem Rechenzentrum eine FQDN-Adresse für Astra Control Center erstellt.

#### Über diese Aufgabe

Der Astra Control Center-Installationsprozess führt Folgendes aus:

- Installiert die Astra-Komponenten im netapp-acc (Oder benutzerdefinierter Name) Namespace
- Erstellt ein Standardkonto.
- Richtet eine Standard-E-Mail-Adresse für Administratorbenutzer und ein Standardpasswort für ein ACC-<UUID\_of\_installation> Für dieses Beispiel des Astra Control Center. Diesem Benutzer wird die Owner-Rolle im System zugewiesen und ist für die erste Anmeldung bei der UI erforderlich.

- Hilft Ihnen bei der Ermittlung, dass alle Astra Control Center-Pods ausgeführt werden.
- Installiert die Astra UI

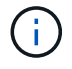

Podman-Befehle können anstelle von Docker-Befehlen verwendet werden, wenn Sie den Podman von Red hat anstelle von Docker Engine verwenden.

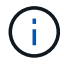

Führen Sie den folgenden Befehl während der gesamten Installation nicht aus, um zu vermeiden, dass alle Astra Control Center Pods gelöscht werden: kubectl delete -f astra\_control\_center\_operator\_deploy.yaml

#### Schritte

Gehen Sie wie folgt vor, um Astra Control Center zu installieren:

- Laden Sie das Astra Control Center Bundle herunter
- Packen Sie das Paket aus und ändern Sie das Verzeichnis
- Fügen Sie die Bilder Ihrer lokalen Registrierung hinzu
- Einrichten von Namespace und Geheimdienstraum für Registrys mit auth Anforderungen
- Installieren Sie den Operator Astra Control Center
- Konfigurieren Sie Astra Control Center
- Komplette Astra Control Center und Bedienerinstallation
- Überprüfen Sie den Systemstatus
- Melden Sie sich in der UI des Astra Control Center an

Führen Sie die Implementierung durch "Setup-Aufgaben".

#### Laden Sie das Astra Control Center Bundle herunter

- Laden Sie das Astra Control Center Bundle herunter (astra-control-center-[version].tar.gz) Vom "NetApp Support Website".
- 2. Laden Sie den Zip der Astra Control Center Zertifikate und Schlüssel aus dem herunter "NetApp Support Website".
- 3. (Optional) Überprüfen Sie mit dem folgenden Befehl die Signatur des Pakets:

```
openssl dgst -sha256 -verify astra-control-center[version].pub
-signature <astra-control-center[version].sig astra-control-
center[version].tar.gz
```

#### Packen Sie das Paket aus und ändern Sie das Verzeichnis

1. Extrahieren Sie die Bilder:

tar -vxzf astra-control-center-[version].tar.gz

2. Wechseln Sie in das Astra-Verzeichnis.

```
cd astra-control-center-[version]
```

#### Fügen Sie die Bilder Ihrer lokalen Registrierung hinzu

1. Fügen Sie die Dateien im Astra Control Center-Bildverzeichnis Ihrer lokalen Registrierung hinzu.

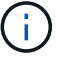

Siehe Beispielskripts zum automatischen Laden von Bildern unten.

a. Melden Sie sich bei Ihrer Registrierung an:

Docker:

docker login [your registry path]

Podman:

podman login [your\_registry\_path]

b. Verwenden Sie das entsprechende Skript, um die Bilder zu laden, die Bilder zu kennzeichnen, und Schieben Sie die Bilder in Ihre lokale Registrierung:

Docker:

```
export REGISTRY=[Docker_registry_path]
for astraImageFile in $(ls images/*.tar) ; do
    # Load to local cache. And store the name of the loaded image
trimming the 'Loaded images: '
    astraImage=$(docker load --input ${astraImageFile} | sed 's/Loaded
image: //')
    astraImage=$(echo ${astraImage} | sed 's!localhost/!!')
    # Tag with local image repo.
    docker tag ${astraImage} ${REGISTRY}/${astraImage}
    # Push to the local repo.
    docker push ${REGISTRY}/${astraImage}
done
```

Podman:

```
export REGISTRY=[Registry_path]
for astraImageFile in $(ls images/*.tar) ; do
    # Load to local cache. And store the name of the loaded image trimming
the 'Loaded images: '
    astraImage=$(podman load --input ${astraImageFile} | sed 's/Loaded
image(s): //')
    astraImage=$(echo ${astraImage} | sed 's!localhost/!!')
    # Tag with local image repo.
    podman tag ${astraImage} ${REGISTRY}/${astraImage}
    # Push to the local repo.
    podman push ${REGISTRY}/${astraImage}
```

#### Einrichten von Namespace und Geheimdienstraum für Registrys mit auth Anforderungen

- 1. Wenn Sie eine Registrierung verwenden, für die eine Authentifizierung erforderlich ist, müssen Sie Folgendes tun:
  - a. Erstellen Sie die netapp-acc-operator Namespace:

kubectl create ns netapp-acc-operator

Antwort:

namespace/netapp-acc-operator created

b. Erstellen Sie ein Geheimnis für das netapp-acc-operator Namespace. Fügen Sie Docker-Informationen hinzu und führen Sie den folgenden Befehl aus:

```
kubectl create secret docker-registry astra-registry-cred -n netapp-
acc-operator --docker-server=[your_registry_path] --docker
-username=[username] --docker-password=[token]
```

Beispielantwort:

secret/astra-registry-cred created

c. Erstellen Sie die netapp-acc (Oder benutzerdefinierter Name) Namespace

kubectl create ns [netapp-acc or custom namespace]

Beispielantwort:

```
namespace/netapp-acc created
```

d. Erstellen Sie ein Geheimnis für das netapp-acc (Oder benutzerdefinierter Name) Namespace Fügen Sie Docker-Informationen hinzu und führen Sie den folgenden Befehl aus:

```
kubectl create secret docker-registry astra-registry-cred -n [netapp-
acc or custom namespace] --docker-server=[your_registry_path]
--docker-username=[username] --docker-password=[token]
```

#### Antwort

secret/astra-registry-cred created

#### Installieren Sie den Operator Astra Control Center

 Bearbeiten Sie die YAML-Implementierung des Astra Control Center-Bedieners (astra\_control\_center\_operator\_deploy.yaml) Zu Ihrem lokalen Register und Geheimnis zu verweisen.

vim astra control center operator deploy.yaml

a. Wenn Sie eine Registrierung verwenden, für die eine Authentifizierung erforderlich ist, ersetzen Sie die Standardzeile von imagePullSecrets: [] Mit folgenden Optionen:

```
imagePullSecrets:
- name: <name_of_secret_with_creds_to_local_registry>
```

- b. Ändern [your\_registry\_path] Für das kube-rbac-proxy Bild zum Registrierungspfad, in dem Sie die Bilder in ein geschoben haben Vorheriger Schritt.
- c. Ändern [your\_registry\_path] Für das acc-operator-controller-manager Bild zum Registrierungspfad, in dem Sie die Bilder in ein geschoben haben Vorheriger Schritt.
- d. (Für Installationen mit Astra Data Store Vorschau) Siehe dieses bekannte Problem bzgl. "Provisorer der Speicherklasse und zusätzliche Änderungen, die Sie an der YAML vornehmen müssen".

```
apiVersion: apps/v1
kind: Deployment
metadata:
  labels:
    control-plane: controller-manager
  name: acc-operator-controller-manager
 namespace: netapp-acc-operator
spec:
 replicas: 1
  selector:
    matchLabels:
      control-plane: controller-manager
  template:
   metadata:
      labels:
        control-plane: controller-manager
    spec:
      containers:
      - args:
        - --secure-listen-address=0.0.0.0:8443
        - --upstream=http://127.0.0.1:8080/
        - --logtostderr=true
        - --v=10
        image: [your registry path]/kube-rbac-proxy:v4.8.0
        name: kube-rbac-proxy
        ports:
        - containerPort: 8443
         name: https
      - args:
        - --health-probe-bind-address=:8081
        - --metrics-bind-address=127.0.0.1:8080
        - --leader-elect
        command:
        - /manager
        env:
        - name: ACCOP LOG LEVEL
          value: "2"
        image: [your registry path]/acc-operator:[version x.y.z]
        imagePullPolicy: IfNotPresent
      imagePullSecrets: []
```

2. Installieren Sie den Astra Control Center-Operator:

kubectl apply -f astra\_control\_center\_operator\_deploy.yaml

namespace/netapp-acc-operator created customresourcedefinition.apiextensions.k8s.io/astracontrolcenters.astra. netapp.io created role.rbac.authorization.k8s.io/acc-operator-leader-election-role created clusterrole.rbac.authorization.k8s.io/acc-operator-manager-role created clusterrole.rbac.authorization.k8s.io/acc-operator-metrics-reader created clusterrole.rbac.authorization.k8s.io/acc-operator-proxy-role created rolebinding.rbac.authorization.k8s.io/acc-operator-leader-electionrolebinding created clusterrolebinding.rbac.authorization.k8s.io/acc-operator-managerrolebinding created clusterrolebinding.rbac.authorization.k8s.io/acc-operator-proxyrolebinding created configmap/acc-operator-manager-config created service/acc-operator-controller-manager-metrics-service created deployment.apps/acc-operator-controller-manager created

#### Konfigurieren Sie Astra Control Center

 Bearbeiten Sie die Datei Astra Control Center Custom Resource (CR) (astra\_control\_center\_min.yaml) Um Konto, AutoSupport, Registrierung und andere notwendige Konfigurationen zu machen:

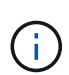

Falls für Ihre Umgebung zusätzliche Anpassungen erforderlich sind, können Sie dies verwenden astra\_control\_center.yaml Als Alternative CR. astra\_control\_center\_min.yaml Ist die Standard-CR und ist für die meisten Installationen geeignet.

vim astra control center min.yaml

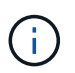

Die vom CR konfigurierten Eigenschaften können nach der ersten Implementierung des Astra Control Center nicht geändert werden.

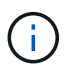

Wenn Sie eine Registrierung verwenden, für die keine Autorisierung erforderlich ist, müssen Sie das löschen secret Zeile in imageRegistry Oder die Installation schlägt fehl.

- a. Ändern [your\_registry\_path] Zum Registrierungspfad, in dem Sie die Bilder im vorherigen Schritt verschoben haben.
- b. Ändern Sie das accountName Zeichenfolge an den Namen, den Sie dem Konto zuordnen möchten.
- c. Ändern Sie das astraAddress Zeichenfolge an den FQDN, den Sie in Ihrem Browser für den Zugriff auf Astra verwenden möchten. Verwenden Sie es nicht http:// Oder https:// In der Adresse.

Kopieren Sie diesen FQDN zur Verwendung in einem Später Schritt.

- d. Ändern Sie das email Zeichenfolge zur standardmäßigen ursprünglichen Administratoradresse. Kopieren Sie diese E-Mail-Adresse zur Verwendung in A Später Schritt.
- e. Ändern enrolled Für AutoSupport bis false Für Websites ohne Internetverbindung oder Aufbewahrung true Für verbundene Standorte.
- f. (Optional) Geben Sie einen Vornamen ein firstName Und Nachname lastName Des Benutzers, der dem Konto zugeordnet ist. Sie können diesen Schritt jetzt oder später in der Benutzeroberfläche ausführen.
- g. (Optional) Ändern Sie den storageClass Nutzen Sie bei Bedarf Ihrer Installation einen anderen Astra Trident StorageClass Mitarbeiter.
- h. (Für Installationen mit Astra Data Store Vorschau) Siehe dieses bekannte Problem für "Zusätzliche erforderliche Änderungen" An die YAML.

```
apiVersion: astra.netapp.io/v1
kind: AstraControlCenter
metadata:
 name: astra
spec:
 accountName: "Example"
  astraVersion: "ASTRA VERSION"
 astraAddress: "astra.example.com"
 autoSupport:
    enrolled: true
 email: "[admin@example.com]"
 firstName: "SRE"
  lastName: "Admin"
  imageRegistry:
    name: "[your registry path]"
    secret: "astra-registry-cred"
  storageClass: "ontap-gold"
```

#### Komplette Astra Control Center und Bedienerinstallation

1. Wenn Sie dies in einem vorherigen Schritt nicht bereits getan haben, erstellen Sie das netapp-acc (Oder benutzerdefinierter) Namespace:

kubectl create ns [netapp-acc or custom namespace]

Beispielantwort:

namespace/netapp-acc created

2. Installieren Sie das Astra Control Center im netapp-acc (Oder Ihr individueller) Namespace:

```
kubectl apply -f astra_control_center_min.yaml -n [netapp-acc or custom
namespace]
```

#### Beispielantwort:

astracontrolcenter.astra.netapp.io/astra created

### Überprüfen Sie den Systemstatus

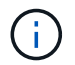

Wenn Sie OpenShift verwenden möchten, können Sie vergleichbare oc-Befehle für Verifizierungsschritte verwenden.

1. Vergewissern Sie sich, dass alle Systemkomponenten erfolgreich installiert wurden.

```
kubectl get pods -n [netapp-acc or custom namespace]
```

Jeder Pod sollte einen Status von haben Running. Es kann mehrere Minuten dauern, bis die System-Pods implementiert sind.

Beispielantwort:

| NAME                                     | READY | STATUS  | RESTARTS |
|------------------------------------------|-------|---------|----------|
| AGE                                      |       |         |          |
| acc-helm-repo-5f75c5f564-bzqmt           | 1/1   | Running | 0        |
| 11m                                      |       |         |          |
| activity-6b8f7cccb9-mlrn4                | 1/1   | Running | 0        |
| 9m2s                                     |       |         |          |
| api-token-authentication-6hznt           | 1/1   | Running | 0        |
| 8m50s                                    |       |         |          |
| api-token-authentication-qpfgb           | 1/1   | Running | 0        |
| 8m50s                                    |       |         |          |
| api-token-authentication-sqnb7           | 1/1   | Running | 0        |
| 8m50s                                    |       |         |          |
| asup-5578bbdd57-dxkbp                    | 1/1   | Running | 0        |
| 9m3s                                     |       |         |          |
| authentication-56bff4f95d-mspmq          | 1/1   | Running | 0        |
| 7m31s                                    |       |         |          |
| bucketservice-6f7968b95d-9rrrl           | 1/1   | Running | 0        |
| 8m36s                                    |       |         |          |
| cert-manager-5f6cf4bc4b-82khn            | 1/1   | Running | 0        |
| 6m19s                                    |       |         |          |
| cert-manager-cainjector-76cf976458-sdrbc | 1/1   | Running | 0        |
| 6m19s                                    |       |         |          |
|                                          |       |         |          |

| cert-manager-webhook-5b7896bfd8-2n45j  | 1/1             | Running     | 0 |
|----------------------------------------|-----------------|-------------|---|
| 6m19s                                  |                 |             |   |
| cloud-extension-749d9f684c-8bdhq       | 1/1             | Running     | 0 |
| 9m6s                                   |                 |             | 2 |
| cloud-insights-service-/d5868/d9-h5tzw | $\perp / \perp$ | Running     | 2 |
| omposito-compute-068c70ch5-pu714       | 1 / 1           | Bunning     | 0 |
| $Q_{m11c}$                             | 1/1             | Ruiniing    | 0 |
| composite-volume-7687569985-ja9aa      | 1/1             | Running     | 0 |
| 8m33s                                  |                 | 11011111119 | 0 |
| credentials-5c9b75f4d6-nx9cz           | 1/1             | Running     | 0 |
| 8m42s                                  |                 | 2           |   |
| entitlement-6c96fd8b78-zt7f8           | 1/1             | Running     | 0 |
| 8m28s                                  |                 |             |   |
| features-5f7bfc9f68-gsjnl              | 1/1             | Running     | 0 |
| 8m57s                                  |                 |             |   |
| fluent-bit-ds-h88p7                    | 1/1             | Running     | 0 |
| 7m22s                                  |                 |             |   |
| fluent-bit-ds-krhnj                    | 1/1             | Running     | 0 |
| 7m23s                                  |                 |             |   |
| fluent-bit-ds-15bjj                    | 1/1             | Running     | 0 |
| 7m22s                                  | - /-            |             |   |
| fluent-bit-ds-Irclb                    | $\perp / \perp$ | Running     | 0 |
| /m23s                                  | 1 / 1           | Dunning     | 0 |
| $\frac{11}{2}$                         | 1/1             | Running     | 0 |
| fluent-hit-ds-znr6v                    | 1/1             | Running     | 0 |
| 7m22s                                  | 1/1             | Ruming      | 0 |
| graphgl-server-5f5976f4bd-vbb4z        | 1/1             | Running     | 0 |
| 7m13s                                  | ·               | 2           |   |
| identity-56f78b8f9f-8h9p9              | 1/1             | Running     | 0 |
| 8m29s                                  |                 | _           |   |
| influxdb2-0                            | 1/1             | Running     | 0 |
| 11m                                    |                 |             |   |
| krakend-6f8d995b4d-5khkl               | 1/1             | Running     | 0 |
| 7m7s                                   |                 |             |   |
| license-5b5db87c97-jmxzc               | 1/1             | Running     | 0 |
| 9m                                     |                 |             |   |
| login-ui-57b57c74b8-6xtv7              | 1/1             | Running     | 0 |
| /ml0s                                  | 7 / 7           |             | 0 |
| 10k1-0                                 | $\perp / \perp$ | Running     | 0 |
| 11m                                    | 2/2             | Bunning     | 0 |
| 7m33s                                  | 2/2             | Kumining    | 0 |
| nats-0                                 | 1/1             | Running     | 0 |
| 11m                                    | -/-             |             | 5 |
|                                        |                 |             |   |

| nats-1                                                                                                    | 1/1        | Running   | 0 |
|----------------------------------------------------------------------------------------------------|------------|-----------|---|
| 10m                                                                                                    |            |           |   |
| nats-2                                                                                                    | 1/1        | Running   | 0 |
| 10m                                                                                                    |            |           |   |
| nautilus-6b9d88bc86-h8kfb                                                                                                    | 1/1        | Running   | 0 |
| 8m6s                                                                                                    |            |           |   |
| nautilus-6b9d88bc86-vn68r                                                                                                    | 1/1        | Running   | 0 |
| 8m35s                                                                                                    |            |           |   |
| openapi-b87d77dd8-5dz9h                                                                                                    | 1/1        | Running   | 0 |
| 9m7s                                                                                                    |            |           |   |
| polaris-consul-consul-51jfb                                                                                                    | 1/1        | Running   | 0 |
| 11m                                                                                                    |            |           |   |
| polaris-consul-consul-s5d5z                                                                                                    | 1/1        | Running   | 0 |
| 11m                                                                                                    |            |           |   |
| polaris-consul-consul-server-0                                                                                                    | 1/1        | Running   | 0 |
| 11m                                                                                                    |            |           |   |
| polaris-consul-consul-server-1                                                                                                    | 1/1        | Running   | 0 |
| 11m                                                                                                    |            |           |   |
| polaris-consul-consul-server-2                                                                                                    | 1/1        | Running   | 0 |
| 11m                                                                                                    |            | 2         |   |
| polaris-consul-consul-twmpq                                                                                                    | 1/1        | Running   | 0 |
| 11m                                                                                                    |            | 2         |   |
| polaris-mongodb-0                                                                                                    | 2/2        | Running   | 0 |
| 11m                                                                                                    |            | 2         |   |
| polaris-mongodb-1                                                                                                    | 2/2        | Running   | 0 |
| 10m                                                                                                    |            | 2         |   |
| polaris-mongodb-2                                                                                                    | 2/2        | Running   | 0 |
| 10m                                                                                                    |            | 2         |   |
| polaris-ui-84dc87847f-zrg8w                                                                                                    | 1/1        | Running   | 0 |
| 7m12s                                                                                                    |            | 2         |   |
| polaris-vault-0                                                                                                    | 1/1        | Running   | 0 |
| 11m                                                                                                    | ,          |           | - |
| polaris-vault-1                                                                                                    | 1/1        | Running   | 0 |
| 11m                                                                                                    | _, _       |           | - |
| polaris-vault-2                                                                                                    | 1/1        | Running   | 0 |
| 11m                                                                                                    | _, _       |           | - |
| public-metrics-657698b66f-67pgt                                                                                                    | 1/1        | Running   | 0 |
| 8m47s                                                                                                    | _, _       |           | - |
| storage-backend-metrics-6848b9fd87-w7x8r                                                                                                    | 1/1        | Runnina   | 0 |
| 8m39s                                                                                                    | ±/ ±       | Itamiting | 0 |
| storage-provider-5ff5868cd5-r9bj7                                                                                                    | 1/1        | Running   | 0 |
| 8m45s                                                                                                    | 1/1        | Ruming    | 0 |
| tolograf-da-dulba                                                                                                    | 1 / 1      | Pupping   | 0 |
| 7m23e                                                                                                    | 1/1<br>1/1 | Ruming    | 0 |
| h = 1 - ds - k = k + 2 - ds - k + 2 - ds - | 1/1        | Pupping   | 0 |
| $c_{r}c_{r}c_{r}c_{r}c_{r}c_{r}c_{r}c_{r}$                                                                                                    | 1/1        | Running   | 0 |
| /11/2.3.5                                                                                                    |            |           |   |

telegraf-ds-mmxjl 1/1 Running 0 7m23s telegraf-ds-nhs8s 1/1 Running 0 7m23s telegraf-ds-rj7lw 1/1Running 0 7m23s telegraf-ds-tqrkb 1/1 Running 0 7m23s telegraf-rs-9mwgj 1/1Running 0 7m23s telemetry-service-56c49d689b-ffrzx 1/1 Running 0 8m42s tenancy-767c77fb9d-g9ctv 1/1Running 0 8m52s traefik-5857d87f85-7pmx8 1/1Running 0 6m49s traefik-5857d87f85-cpxgv 1/1Running 0 5m34s traefik-5857d87f85-lvmlb 1/1 Running 0 4m33s traefik-5857d87f85-t2xlk 1/1Running 0 4m33s traefik-5857d87f85-v9wpf 1/1Running 0 7m3s trident-svc-595f84dd78-zb816 1/1Running 0 8m54s vault-controller-86c94fbf4f-krttq 1/1 Running 0 9m24s

2. (Optional) um sicherzustellen, dass die Installation abgeschlossen ist, können Sie sich die ansehen accoperator Protokolle mit dem folgenden Befehl

kubectl logs deploy/acc-operator-controller-manager -n netapp-accoperator -c manager -f

3. Wenn alle Pods ausgeführt werden, überprüfen Sie den Installationserfolg, indem Sie den abrufen AstraControlCenter Die Instanz wird vom Astra Control Center Operator installiert.

kubectl get acc -o yaml -n [netapp-acc or custom namespace]

4. Prüfen Sie die status.deploymentState Feld in der Antwort für das Deployed Wert: Wenn die Bereitstellung nicht erfolgreich war, wird stattdessen eine Fehlermeldung angezeigt.

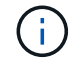

Sie werden die verwenden uuid Im nächsten Schritt.

```
name: astra
  namespace: netapp-acc
   resourceVersion: "104424560"
   selfLink: /apis/astra.netapp.io/v1/namespaces/netapp-
acc/astracontrolcenters/astra
   uid: 9aa5fdae-4214-4cb7-9976-5d8b4c0ce27f
 spec:
   accountName: Example
   astraAddress: astra.example.com
   astraVersion: 21.12.60
   autoSupport:
    enrolled: true
     url: https://support.netapp.com/asupprod/post/1.0/postAsup
   crds: {}
   email: admin@example.com
   firstName: SRE
   imageRegistry:
     name: registry name/astra
     secret: astra-registry-cred
   lastName: Admin
 status:
   accConditionHistory:
     items:
     - astraVersion: 21.12.60
       condition:
         lastTransitionTime: "2021-11-23T02:23:59Z"
         message: Deploying is currently in progress.
        reason: InProgress
         status: "False"
         type: Ready
       generation: 2
       observedSpec:
         accountName: Example
         astraAddress: astra.example.com
         astraVersion: 21.12.60
         autoSupport:
           enrolled: true
           url: https://support.netapp.com/asupprod/post/1.0/postAsup
         crds: {}
         email: admin@example.com
         firstName: SRE
         imageRegistry:
           name: registry name/astra
           secret: astra-registry-cred
         lastName: Admin
```

```
timestamp: "2021-11-23T02:23:59Z"
- astraVersion: 21.12.60
 condition:
   lastTransitionTime: "2021-11-23T02:23:59Z"
   message: Deploying is currently in progress.
   reason: InProgress
   status: "True"
   type: Deploying
 generation: 2
 observedSpec:
   accountName: Example
   astraAddress: astra.example.com
   astraVersion: 21.12.60
   autoSupport:
     enrolled: true
     url: https://support.netapp.com/asupprod/post/1.0/postAsup
   crds: {}
   email: admin@example.com
   firstName: SRE
   imageRegistry:
     name: registry name/astra
     secret: astra-registry-cred
   lastName: Admin
 timestamp: "2021-11-23T02:23:59Z"
- astraVersion: 21.12.60
 condition:
   lastTransitionTime: "2021-11-23T02:29:41Z"
   message: Post Install was successful
   observedGeneration: 2
   reason: Complete
   status: "True"
   type: PostInstallComplete
 generation: 2
 observedSpec:
   accountName: Example
   astraAddress: astra.example.com
   astraVersion: 21.12.60
   autoSupport:
     enrolled: true
     url: https://support.netapp.com/asupprod/post/1.0/postAsup
   crds: {}
   email: admin@example.com
   firstName: SRE
   imageRegistry:
     name: registry name/astra
     secret: astra-registry-cred
```

```
lastName: Admin
 timestamp: "2021-11-23T02:29:41Z"
- astraVersion: 21.12.60
 condition:
   lastTransitionTime: "2021-11-23T02:29:41Z"
   message: Deploying succeeded.
   reason: Complete
   status: "False"
   type: Deploying
 generation: 2
 observedGeneration: 2
 observedSpec:
   accountName: Example
   astraAddress: astra.example.com
   astraVersion: 21.12.60
   autoSupport:
     enrolled: true
     url: https://support.netapp.com/asupprod/post/1.0/postAsup
   crds: {}
   email: admin@example.com
   firstName: SRE
   imageRegistry:
     name: registry name/astra
     secret: astra-registry-cred
   lastName: Admin
 observedVersion: 21.12.60
 timestamp: "2021-11-23T02:29:41Z"
- astraVersion: 21.12.60
 condition:
   lastTransitionTime: "2021-11-23T02:29:41Z"
   message: Astra is deployed
   reason: Complete
   status: "True"
   type: Deployed
 generation: 2
 observedGeneration: 2
 observedSpec:
   accountName: Example
   astraAddress: astra.example.com
   astraVersion: 21.12.60
   autoSupport:
     enrolled: true
     url: https://support.netapp.com/asupprod/post/1.0/postAsup
   crds: {}
   email: admin@example.com
    firstName: SRE
```

```
imageRegistry:
        name: registry name/astra
        secret: astra-registry-cred
      lastName: Admin
    observedVersion: 21.12.60
    timestamp: "2021-11-23T02:29:41Z"
  - astraVersion: 21.12.60
    condition:
      lastTransitionTime: "2021-11-23T02:29:41Z"
      message: Astra is deployed
      reason: Complete
      status: "True"
      type: Ready
    generation: 2
    observedGeneration: 2
    observedSpec:
      accountName: Example
      astraAddress: astra.example.com
      astraVersion: 21.12.60
      autoSupport:
        enrolled: true
        url: https://support.netapp.com/asupprod/post/1.0/postAsup
      crds: {}
      email: admin@example.com
      firstName: SRE
      imageRegistry:
        name: registry name/astra
        secret: astra-registry-cred
      lastName: Admin
    observedVersion: 21.12.60
    timestamp: "2021-11-23T02:29:41Z"
certManager: deploy
cluster:
  type: OCP
 vendorVersion: 4.7.5
 version: v1.20.0+bafe72f
conditions:
- lastTransitionTime: "2021-12-08T16:19:55Z"
 message: Astra is deployed
 reason: Complete
 status: "True"
  type: Ready
- lastTransitionTime: "2021-12-08T16:19:55Z"
 message: Deploying succeeded.
 reason: Complete
  status: "False"
```

```
type: Deploying
   - lastTransitionTime: "2021-12-08T16:19:53Z"
     message: Post Install was successful
     observedGeneration: 2
     reason: Complete
     status: "True"
     type: PostInstallComplete
   - lastTransitionTime: "2021-12-08T16:19:55Z"
     message: Astra is deployed
     reason: Complete
     status: "True"
     type: Deployed
   deploymentState: Deployed
   observedGeneration: 2
   observedSpec:
     accountName: Example
     astraAddress: astra.example.com
     astraVersion: 21.12.60
     autoSupport:
       enrolled: true
       url: https://support.netapp.com/asupprod/post/1.0/postAsup
     crds: {}
     email: admin@example.com
     firstName: SRE
     imageRegistry:
       name: registry name/astra
       secret: astra-registry-cred
     lastName: Admin
   observedVersion: 21.12.60
   postInstall: Complete
   uuid: 9aa5fdae-4214-4cb7-9976-5d8b4c0ce27f
kind: List
metadata:
 resourceVersion: ""
 selfLink: ""
```

5. Um das einmalige Passwort zu erhalten, das Sie bei der Anmeldung beim Astra Control Center verwenden, kopieren Sie das status.uuid Wert aus der Antwort im vorherigen Schritt. Das Passwort lautet ACC- Anschließend der UUID-Wert (ACC-[UUID] Oder in diesem Beispiel ACC-c49008a5-4ef1-4c5d-a53e-830daf994116).

#### Melden Sie sich in der UI des Astra Control Center an

Nach der Installation von Astra Control Center ändern Sie das Passwort für den Standardadministrator und melden sich im Astra Control Center UI Dashboard an.

#### Schritte

- 1. Geben Sie in einem Browser den FQDN ein, den Sie in verwendet haben astraAddress Im astra\_control\_center\_min.yaml CR, wenn Sie haben das Astra Control Center installiert.
- 2. Akzeptieren Sie die selbstsignierten Zertifikate, wenn Sie dazu aufgefordert werden.

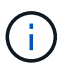

Sie können nach der Anmeldung ein benutzerdefiniertes Zertifikat erstellen.

3. Geben Sie auf der Anmeldeseite des Astra Control Center den Wert ein, den Sie für verwendet haben email In astra\_control\_center\_min.yaml CR, wenn Sie haben das Astra Control Center installiert, Gefolgt von dem Einzeitkennwort (ACC-[UUID]).

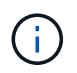

Wenn Sie dreimal ein falsches Passwort eingeben, wird das Administratorkonto 15 Minuten lang gesperrt.

- 4. Wählen Sie Login.
- 5. Ändern Sie das Passwort, wenn Sie dazu aufgefordert werden.

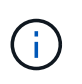

Wenn es sich um Ihre erste Anmeldung handelt und Sie das Passwort vergessen haben und noch keine anderen Administratorkonten erstellt wurden, wenden Sie sich an den NetApp Support, um Unterstützung bei der Passwortwiederherstellung zu erhalten.

6. (Optional) Entfernen Sie das vorhandene selbst signierte TLS-Zertifikat und ersetzen Sie es durch ein "Benutzerdefiniertes TLS-Zertifikat, signiert von einer Zertifizierungsstelle (CA)".

#### Beheben Sie die Fehlerbehebung für die Installation

Wenn einer der Dienstleistungen in ist Error Status, können Sie die Protokolle überprüfen. Suchen Sie nach API-Antwortcodes im Bereich von 400 bis 500. Diese geben den Ort an, an dem ein Fehler aufgetreten ist.

#### Schritte

1. Um die Bedienerprotokolle des Astra Control Center zu überprüfen, geben Sie Folgendes ein:

```
kubectl logs --follow -n netapp-acc-operator $(kubectl get pods -n
netapp-acc-operator -o name) -c manager
```

#### Wie es weiter geht

Führen Sie die Implementierung durch "Setup-Aufgaben".

#### Installieren Sie Astra Control Center mit OpenShift OperatorHub

Wenn Sie Red hat OpenShift verwenden, können Sie Astra Control Center mithilfe des von Red hat zertifizierten Betreibers installieren. Gehen Sie folgendermaßen vor, um Astra Control Center von der zu installieren "Red Hat Ecosystem Catalog" Oder die Red hat OpenShift-Container-Plattform verwenden.

Nach Abschluss dieses Verfahrens müssen Sie zum Installationsvorgang zurückkehren, um den abzuschließen "Verbleibende Schritte" Um die erfolgreiche Installation zu überprüfen, und melden Sie sich an.

#### Was Sie benötigen

- "Bevor Sie mit der Installation beginnen, bereiten Sie Ihre Umgebung auf die Implementierung des Astra Control Center vor".
- Stellen Sie in Ihrem OpenShift-Cluster sicher, dass sich alle Clusterbetreiber in einem ordnungsgemäßen Zustand befinden (available Ist true):

oc get clusteroperators

• Stellen Sie in Ihrem OpenShift-Cluster sicher, dass alle API-Services in einem ordnungsgemäßen Zustand sind (available Ist true):

oc get apiservices

- · Sie haben in Ihrem Rechenzentrum eine FQDN-Adresse für Astra Control Center erstellt.
- Sie verfügen über die erforderlichen Berechtigungen und haben Zugriff auf die Container-Plattform Red hat OpenShift, um die beschriebenen Installationsschritte durchzuführen.

#### Schritte

- Laden Sie das Astra Control Center Bundle herunter
- Packen Sie das Paket aus und ändern Sie das Verzeichnis
- Fügen Sie die Bilder Ihrer lokalen Registrierung hinzu
- Suchen Sie die Installationsseite des Bedieners
- Installieren Sie den Operator
- Installieren Sie Astra Control Center

#### Laden Sie das Astra Control Center Bundle herunter

- Laden Sie das Astra Control Center Bundle herunter (astra-control-center-[version].tar.gz) Vom "NetApp Support Website".
- 2. Laden Sie den Zip der Astra Control Center Zertifikate und Schlüssel von herunter "NetApp Support Website".
- 3. (Optional) Überprüfen Sie mit dem folgenden Befehl die Signatur des Pakets:

```
openssl dgst -sha256 -verify astra-control-center[version].pub
-signature <astra-control-center[version].sig astra-control-
center[version].tar.gz
```

#### Packen Sie das Paket aus und ändern Sie das Verzeichnis

1. Extrahieren Sie die Bilder:

```
tar -vxzf astra-control-center-[version].tar.gz
```

2. Wechseln Sie in das Astra-Verzeichnis.

```
cd astra-control-center-[version]
```

#### Fügen Sie die Bilder Ihrer lokalen Registrierung hinzu

1. Fügen Sie die Dateien im Astra Control Center-Bildverzeichnis Ihrer lokalen Registrierung hinzu.

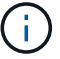

Siehe Beispielskripts zum automatischen Laden von Bildern unten.

a. Melden Sie sich bei Ihrer Registrierung an:

Docker:

docker login [your registry path]

Podman:

podman login [your\_registry\_path]

b. Verwenden Sie das entsprechende Skript, um die Bilder zu laden, die Bilder zu kennzeichnen, und Schieben Sie die Bilder in Ihre lokale Registrierung:

Docker:

```
export REGISTRY=[Docker_registry_path]
for astraImageFile in $(ls images/*.tar) ; do
    # Load to local cache. And store the name of the loaded image
trimming the 'Loaded images: '
    astraImage=$(docker load --input ${astraImageFile} | sed 's/Loaded
image: //')
    astraImage=$(echo ${astraImage} | sed 's!localhost/!!')
    # Tag with local image repo.
    docker tag ${astraImage} ${REGISTRY}/${astraImage}
    # Push to the local repo.
    docker push ${REGISTRY}/${astraImage}
done
```

Podman:

```
export REGISTRY=[Registry_path]
for astraImageFile in $(ls images/*.tar) ; do
    # Load to local cache. And store the name of the loaded image trimming
the 'Loaded images: '
    astraImage=$(podman load --input ${astraImageFile} | sed 's/Loaded
image(s): //')
    astraImage=$(echo ${astraImage} | sed 's!localhost/!!')
    # Tag with local image repo.
    podman tag ${astraImage} ${REGISTRY}/${astraImage}
    # Push to the local repo.
    podman push ${REGISTRY}/${astraImage}
done
```

#### Suchen Sie die Installationsseite des Bedieners

- 1. Führen Sie eines der folgenden Verfahren aus, um auf die Installationsseite des Bedieners zuzugreifen:
  - Von der Red hat OpenShift-Webkonsole aus:

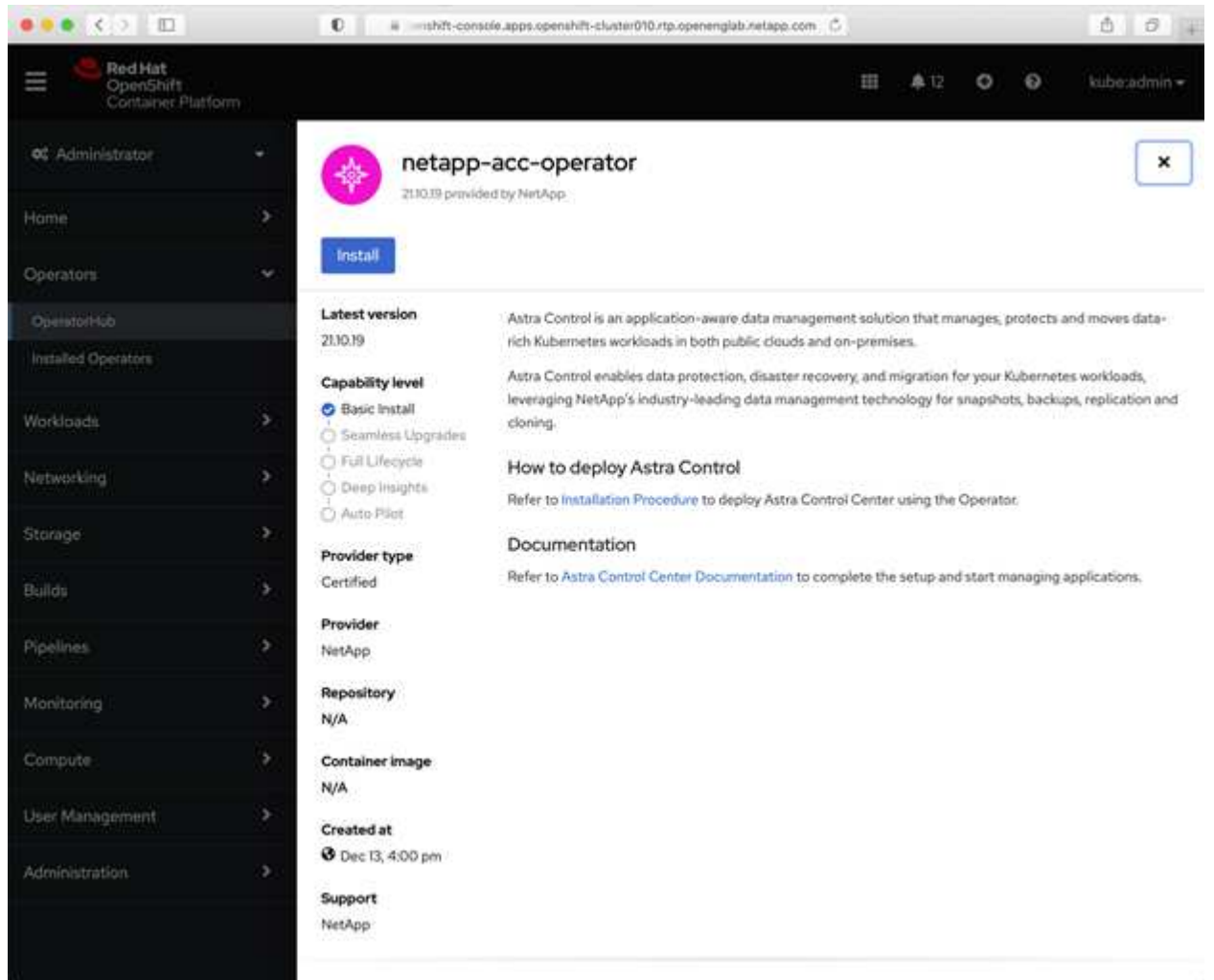

i. Melden Sie sich in der OpenShift Container Platform UI an.

- ii. Wählen Sie im Seitenmenü die Option **Operatoren > OperatorHub** aus.
- iii. Wählen Sie den Operator des NetApp Astra Control Center aus.
- iv. Wählen Sie Installieren.
- Aus Dem Red Hat Ecosystem

Cataloa

| vatalog.                        |                                  |               |               |              |      |             |           |                |             |
|---------------------------------|----------------------------------|---------------|---------------|--------------|------|-------------|-----------|----------------|-------------|
| Red Hat<br>Ecosystem Catalog    | Hardware Software                | Cloud & serv  | ice providers |              |      |             | ?<br>Help | ⊄<br>Resources | All Red Hat |
| Home > Software > OpenShift ope | erators <b>&gt;</b> Astra Contro | l Center      |               |              |      |             |           |                |             |
| Astra Control (                 | Center                           |               |               |              |      |             |           |                |             |
| Provided by NetApp              |                                  |               |               |              |      |             |           |                |             |
| Application-aware data man      | agement built for                | OpenShift     |               |              |      | *           |           |                |             |
| Deploy and use                  |                                  |               |               |              |      |             |           |                |             |
|                                 | Overview Featur                  | es & benefits | Documentation | Deploy & use | FAQs | Get support |           |                |             |
| Overview                        |                                  |               |               |              |      |             |           | Have fee       | dback?      |

- i. Wählen Sie das NetApp Astra Control Center aus "Operator".
- ii. Wählen Sie Bereitstellen und Verwenden.

#### Installieren Sie den Operator

1. Füllen Sie die Seite Install Operator aus, und installieren Sie den Operator:

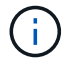

Der Operator ist in allen Cluster-Namespaces verfügbar.

- a. Wählen Sie den Operator-Namespace oder aus netapp-acc-operator Der Namespace wird automatisch im Rahmen der Bedienerinstallation erstellt.
- b. Wählen Sie eine manuelle oder automatische Genehmigungsstrategie aus.

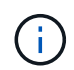

Eine manuelle Genehmigung wird empfohlen. Sie sollten nur eine einzelne Operatorinstanz pro Cluster ausführen.

c. Wählen Sie Installieren.

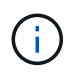

Wenn Sie eine manuelle Genehmigungsstrategie ausgewählt haben, werden Sie aufgefordert, den manuellen Installationsplan für diesen Operator zu genehmigen.

2. Gehen Sie von der Konsole aus zum OperatorHub-Menü und bestätigen Sie, dass der Operator erfolgreich installiert wurde.

#### Installieren Sie Astra Control Center

1. Wählen Sie in der Konsole in der Detailansicht des Bedieners Astra Control Center die Option aus Create

instance Im Abschnitt über die bereitgestellten APIs.

- 2. Füllen Sie die aus Create AstraControlCenter Formularfeld:
  - a. Behalten Sie den Namen des Astra Control Center bei oder passen Sie diesen an.
  - b. (Optional) Aktivieren oder Deaktivieren von Auto Support. Es wird empfohlen, die Auto Support-Funktion beizubehalten.
  - c. Geben Sie die Astra Control Center-Adresse ein. Kommen Sie nicht herein http://Oder https:// In der Adresse.
  - d. Geben Sie die Astra Control Center-Version ein, z. B. 21.12.60.
  - e. Geben Sie einen Kontonamen, eine E-Mail-Adresse und einen Administratornamen ein.
  - f. Beibehaltung der Standard-Richtlinie zur Rückgewinnung von Volumes
  - g. Geben Sie in **Image Registry** Ihren lokalen Container Image Registry-Pfad ein. Kommen Sie nicht herein http://Oder https://In der Adresse.
  - h. Wenn Sie eine Registrierung verwenden, für die eine Authentifizierung erforderlich ist, geben Sie das Geheimnis ein.
  - i. Geben Sie den Vornamen des Administrators ein.
  - j. Konfiguration der Ressourcenskalierung
  - k. Behalten Sie die Standard-Storage-Klasse bei.
  - I. Definieren Sie die Einstellungen für die Verarbeitung von CRD.
- 3. Wählen Sie Create.

#### Wie es weiter geht

Überprüfen Sie die erfolgreiche Installation von Astra Control Center und führen Sie die "Verbleibende Schritte" Um sich anzumelden. Darüber hinaus wird die Implementierung abgeschlossen, indem Sie auch die Ausführung durchführen "Setup-Aufgaben".

## Einrichten des Astra Control Center

Astra Control Center unterstützt und überwacht ONTAP und Astra Data Store als Storage-Backend. Nach der Installation von Astra Control Center, melden Sie sich in der UI an und ändern Sie Ihr Passwort, Sie möchten eine Lizenz einrichten, Cluster hinzufügen, Speicher verwalten und Buckets hinzufügen.

#### Aufgaben

- Fügen Sie eine Lizenz für Astra Control Center hinzu
- Cluster hinzufügen
- Fügen Sie ein Storage-Back-End hinzu
- Fügen Sie einen Bucket hinzu

## Fügen Sie eine Lizenz für Astra Control Center hinzu

Sie können eine neue Lizenz über die UI oder hinzufügen "API" Um die Funktionalität des Astra Control Center voll zu nutzen. Ohne Lizenz ist Ihre Verwendung von Astra Control Center auf das Management von Benutzern und das Hinzufügen neuer Cluster beschränkt.

#### Was Sie benötigen

Wenn Sie Astra Control Center von heruntergeladen "NetApp Support Website", Sie haben auch die NetApp Lizenzdatei (NLF) heruntergeladen. Stellen Sie sicher, dass Sie Zugriff auf diese Lizenzdatei haben.

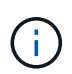

Informationen zum Aktualisieren einer vorhandenen Testversion oder Volllizenz finden Sie unter "Aktualisieren einer vorhandenen Lizenz".

#### Fügen Sie eine vollständige Lizenz oder eine Evaluierungslizenz hinzu

Astra Control Center Lizenzen messen die CPU-Ressourcen mithilfe von Kubernetes CPU-Einheiten. Die Lizenz muss die CPU-Ressourcen berücksichtigen, die den Worker-Nodes aller verwalteten Kubernetes-Cluster zugewiesen sind. Bevor Sie eine Lizenz hinzufügen, müssen Sie die Lizenzdatei (NLF) vom beziehen "NetApp Support Website".

Sie können das Astra Control Center auch mit einer Evaluierungslizenz ausprobieren, mit der Sie das Astra Control Center 90 Tage ab dem Tag, an dem Sie die Lizenz herunterladen, nutzen können. Sie können sich durch die Anmeldung für eine kostenlose Testversion anmelden "Hier".

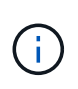

Wenn Ihre Installation die Anzahl der lizenzierten CPU-Einheiten überschreitet, verhindert Astra Control Center die Verwaltung neuer Anwendungen. Bei Überschreitung der Kapazität wird eine Meldung angezeigt.

#### Schritte

- 1. Melden Sie sich in der UI des Astra Control Center an.
- 2. Wählen Sie Konto > Lizenz.
- 3. Wählen Sie Lizenz Hinzufügen.
- 4. Rufen Sie die Lizenzdatei (NLF) auf, die Sie heruntergeladen haben.
- 5. Wählen Sie Lizenz Hinzufügen.

Auf der Seite **Konto** > **Lizenz** werden Lizenzinformationen, Ablaufdatum, Lizenzseriennummer, Konto-ID und verwendete CPU-Einheiten angezeigt.

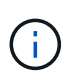

Wenn Sie über eine Evaluierungslizenz verfügen, sollten Sie Ihre Konto-ID speichern, um Datenverlust im Falle eines Ausfalls des Astra Control Center zu vermeiden, wenn Sie ASUPs nicht senden.

## Cluster hinzufügen

Zum Management von Applikationen fügen Sie einen Kubernetes-Cluster hinzu und managen ihn als Computing-Ressource. Um Ihre Kubernetes-Applikationen zu ermitteln, müssen Sie einen Cluster hinzufügen, in dem Astra Control Center ausgeführt werden kann. Für die Vorschau von Astra Data Store möchten Sie den Kubernetes App-Cluster hinzufügen, der Applikationen enthält, die Volumes verwenden, die über die Vorschau von Astra Data Store bereitgestellt werden.

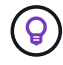

Wir empfehlen, dass Astra Control Center den Cluster, der zuerst bereitgestellt wird, verwaltet, bevor Sie zum Management weitere Cluster zum Astra Control Center hinzufügen. Das Management des anfänglichen Clusters ist erforderlich, um Kubemetrics-Daten und Clusterzugeordnete Daten zur Metriken und Fehlerbehebung zu senden. Sie können die \* Cluster hinzufügen\* Funktion verwenden, um einen Cluster mit Astra Control Center zu verwalten. Wenn Astra Control einen Cluster verwaltet, wird die Standard-StorageClass des Clusters überwacht. Wenn Sie die StorageClass mit ändern kubectl Befehle, Astra Control setzt die Änderung zurück. Um die Standard-StorageClass in einem von Astra Control verwalteten Cluster zu ändern, verwenden Sie eine der folgenden Methoden:

- Verwenden Sie die Astra Control API PUT /managedClusters endpunkt, und weisen Sie dem eine andere Standard-StorageClass zu DefaultStorageClass Parameter
- Entfernen Sie den Cluster aus Astra Control Management und fügen Sie ihn mit einer anderen Standard-StorageClass neu hinzu

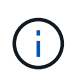

#### Was Sie und#8217;II benötigen

Bevor Sie ein Cluster hinzufügen, überprüfen und führen Sie die erforderlichen Maßnahmen durch "Erforderliche Aufgaben".

#### Schritte

- 1. Wählen Sie in der Astra Control Center-Benutzeroberfläche auf dem Dashboard \* im Bereich Cluster die Option **Add** aus.
- 2. Laden Sie im Fenster Cluster hinzufügen ein kubeconfig.yaml Datei oder fügen Sie den Inhalt eines ein kubeconfig.yaml Datei:

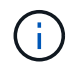

Der kubeconfig.yaml Die Datei sollte nur die Cluster-Anmeldedaten für einen Cluster enthalten.

| 🛱 Add cluster                                          | STEP 1/3: CREDENTIALS                                 |
|--------------------------------------------------------|-------------------------------------------------------|
| CREDENTIALS                                            |                                                       |
| Provide Astra Control access to your Kubernetes and Op | enShift clusters by entering a kubeconfig credential. |

Follow instructions on how to create a dedicated admin-role kubeconfig.

Upload file Paste from clipboard

Kubeconfig YAML file No file selected

⊥

Credential name

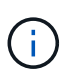

Wenn Sie Ihre eigenen erstellen kubeconfig Datei, Sie sollten nur ein ein-Kontext -Element darin definieren. Siehe "Kubernetes-Dokumentation" Weitere Informationen zum Erstellen kubeconfig Dateien:

- 3. Geben Sie einen Namen für die Anmeldeinformationen an. Standardmäßig wird der Name der Anmeldeinformationen automatisch als Name des Clusters ausgefüllt.
- 4. Wählen Sie \* Storage konfigurieren\* aus.
- 5. Wählen Sie die Storage-Klasse aus, die für diesen Kubernetes-Cluster verwendet werden soll, und wählen Sie **Review** aus.

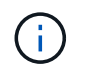

Sie sollten sich für einen Trident-Storage-Kurs entscheiden, der von ONTAP Storage oder Astra Data Store unterstützt wird.

| 🖄 Add o      | cluster                           | STEP 2/3: STORA                                                                                                    | GE                                |                         |          |
|--------------|-----------------------------------|----------------------------------------------------------------------------------------------------|-----------------------------------|-------------------------|----------|
| CONFIGURE    | STORAGE                           |                                                                                                    |                                   |                         |          |
| Existing sto | rage classes are discovered and v | erified as eligible for use with Astra. You can use your existing<br>ble storage classes are validated for use with Astra. | g default, or choose to set a nev | v default at this time. |          |
|              |                                   |                                                                                                    |                                   |                         |          |
| Default      | Storage class                     | Storage provisioner                                                                                                    | Reclaim policy                    | Binding mode            | Eligible |
| •            | basic-csi                         | csi.trident.netapp.io                                                                                                    | Delete                            |                         | $\odot$  |
|              | thin                              | kubernetes.io/vsphere-volume                                                                                               | Delete                            |                         |          |

6. Überprüfen Sie die Informationen, und wenn alles gut aussieht, wählen Sie Cluster hinzufügen.

#### Ergebnis

Der Cluster wechselt in den **Entdeckungs**-Status und dann in **running**. Sie haben erfolgreich ein Kubernetes-Cluster hinzugefügt und verwalten es jetzt im Astra Control Center.

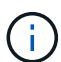

Nachdem Sie einen Cluster hinzugefügt haben, der im Astra Control Center verwaltet werden soll, kann es in einigen Minuten dauern, bis der Monitoring-Operator implementiert ist. Bis dahin wird das Benachrichtigungssymbol rot und ein Ereignis **Überwachung Agent-Status-Prüfung fehlgeschlagen** protokolliert. Sie können dies ignorieren, da das Problem gelöst wird, wenn Astra Control Center den richtigen Status erhält. Wenn sich das Problem in wenigen Minuten nicht beheben lässt, wechseln Sie zum Cluster und führen Sie aus oc get pods -n netapp-monitoring Als Ausgangspunkt. Um das Problem zu beheben, müssen Sie sich die Protokolle des Überwachungsperbers ansehen.

## Fügen Sie ein Storage-Back-End hinzu

Sie können ein Storage-Backend hinzufügen, sodass Astra Control die Ressourcen managen kann. Durch das Management von Storage-Clustern in Astra Control als Storage-Backend können Sie Verbindungen zwischen persistenten Volumes (PVS) und dem Storage-Backend sowie zusätzliche Storage-Kennzahlen abrufen.

Sie können ein ermittelte Speicher-Backend hinzufügen, indem Sie die Eingabeaufforderungen aus dem Dashboard oder dem Menü "Backend" aufrufen.

#### Was Sie benötigen

• Das ist schon "Hat einen Cluster hinzugefügt" Und das Management erfolgt durch Astra Control.

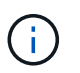

An den Managed Cluster ist ein unterstütztes Backend angeschlossen, das von Astra Control erkannt werden kann.

• Bei Vorschauinstallationen im Astra Data Store haben Sie Ihren Kubernetes App-Cluster hinzugefügt.

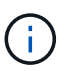

Nachdem Sie Ihren Kubernetes App-Cluster für Astra Data Store hinzugefügt haben, erscheint der Cluster als unmanaged In der Liste der entdeckten Back-Ends. Als Nächstes müssen Sie das Computing-Cluster hinzufügen, das Astra Data Store enthält und das Kubernetes App-Cluster untermauert. Dies können Sie über **Backends** in der UI tun. Wählen Sie das Menü Aktionen für den Cluster aus Manage, und "Fügen Sie den Cluster hinzu". Nach dem Status des Clusters von unmanaged Änderungen am Namen des Kubernetes-Clusters können Sie mit dem Hinzufügen eines Backend fortfahren.

#### Schritte

1. Führen Sie einen der folgenden Schritte aus:

#### • Von Dashboard:

- i. Wählen Sie im Bereich Dashboard Storage Backend die Option Verwalten aus.
- ii. Wählen Sie im Abschnitt Dashboard-Ressourcen-Übersicht > Storage-Back-Ends die Option **Hinzufügen** aus.

#### • Von Backends:

- i. Wählen Sie im linken Navigationsbereich Backend aus.
- ii. Wählen Sie Verwalten.
- 2. Je nach Backend-Typ:
  - Astra Data Store:
    - i. Wählen Sie die Registerkarte Astra Data Store aus.
    - ii. Wählen Sie das verwaltete Compute-Cluster aus und wählen Sie Next aus.
    - iii. Bestätigen Sie die Back-End-Details und wählen Sie Storage-Backend verwalten.
  - ONTAP:
    - i. Geben Sie die Anmeldedaten für den ONTAP-Administrator ein, und wählen Sie Überprüfen.
    - ii. Bestätigen Sie die Backend-Details und wählen Sie Verwalten.

Das Backend wird in angezeigt available Status in der Liste mit Zusammenfassungsinformationen.

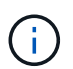

Möglicherweise müssen Sie die Seite aktualisieren, damit das Backend angezeigt wird.

## Fügen Sie einen Bucket hinzu

Das Hinzufügen von Objektspeicher-Bucket-Providern ist wichtig, wenn Sie Ihre Applikationen und Ihren persistenten Storage sichern möchten oder Applikationen über Cluster hinweg klonen möchten. Astra Control speichert diese Backups oder Klone in den von Ihnen definierten Objektspeicher-Buckets.

Wenn Sie einen Bucket hinzufügen, markiert Astra Control einen Bucket als Standard-Bucket-Indikator. Der erste von Ihnen erstellte Bucket wird der Standard-Bucket.

Sie brauchen keinen Eimer, wenn Sie Ihre Anwendungskonfiguration und Ihren persistenten Storage im selben Cluster klonen.

Verwenden Sie einen der folgenden Bucket-Typen:

NetApp ONTAP S3

- NetApp StorageGRID S3
- Allgemein S3

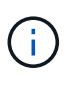

Obwohl Astra Control Center Amazon S3 als Generic S3 Bucket-Provider unterstützt, unterstützt Astra Control Center möglicherweise nicht alle Objektspeicher-Anbieter, die die S3-Unterstützung von Amazon beanspruchen.

Anweisungen zum Hinzufügen von Buckets mithilfe der Astra Control API finden Sie unter "Astra Automation und API-Informationen".

#### Schritte

- 1. Wählen Sie im linken Navigationsbereich **Buckets** aus.
  - a. Wählen Sie Hinzufügen.
  - b. Wählen Sie den Bucket-Typ aus.

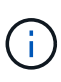

Wenn Sie einen Bucket hinzufügen, wählen Sie den richtigen Bucket-Provider aus und geben die richtigen Anmeldedaten für diesen Provider an. Beispielsweise akzeptiert die UI NetApp ONTAP S3 als Typ und akzeptiert StorageGRID-Anmeldedaten. Dies führt jedoch dazu, dass alle künftigen Applikations-Backups und -Wiederherstellungen, die diesen Bucket verwenden, fehlschlagen.

c. Erstellen Sie einen neuen Bucket-Namen oder geben Sie einen vorhandenen Bucket-Namen und eine optionale Beschreibung ein.

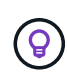

Der Bucket-Name und die Beschreibung erscheinen als Backup-Speicherort, den Sie später wählen können, wenn Sie ein Backup erstellen. Der Name wird auch während der Konfiguration der Schutzrichtlinien angezeigt.

- d. Geben Sie den Namen oder die IP-Adresse des S3-Endpunkts ein.
- e. Wenn dieser Bucket der Standard-Bucket für alle Backups sein soll, prüfen Sie den Make this bucket the default bucket for this private cloud Option.

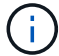

Diese Option wird nicht für den ersten von Ihnen erstellten Bucket angezeigt.

f. Mit Hinzufügen fortfahren Anmeldeinformationen.

#### Fügen Sie S3-Zugriffsdaten hinzu

Fügen Sie Ihre Zugangsdaten für S3-Zugriff jederzeit hinzu.

#### Schritte

- 1. Wählen Sie im Dialogfeld Buckets entweder die Registerkarte **Hinzufügen** oder **vorhandene verwenden** aus.
  - a. Geben Sie einen Namen für die Anmeldedaten ein, der sie von anderen Anmeldeinformationen in Astra Control unterscheidet.
  - b. Geben Sie die Zugriffs-ID und den geheimen Schlüssel ein, indem Sie den Inhalt aus der Zwischenablage einfügen.

## Was kommt als Nächstes?

Nachdem Sie sich angemeldet haben und Cluster zum Astra Control Center hinzugefügt haben, können Sie die Anwendungsdatenmanagement-Funktionen von Astra Control Center nutzen.

- "Benutzer managen"
- "Starten Sie das Anwendungsmanagement"
- "Schützen von Applikationen"
- "Applikationen klonen"
- "Benachrichtigungen verwalten"
- "Verbinden Sie sich mit Cloud Insights"
- "Fügen Sie ein benutzerdefiniertes TLS-Zertifikat hinzu"

### Weitere Informationen

- "Verwenden Sie die Astra Control API"
- "Bekannte Probleme"

### Voraussetzungen für das Hinzufügen eines Clusters

Sie sollten sicherstellen, dass die Voraussetzungen erfüllt sind, bevor Sie ein Cluster hinzufügen. Außerdem sollten Sie die Eignungskontrollen durchführen, um sicherzustellen, dass Ihr Cluster zum Astra Control Center hinzugefügt werden kann.

#### Was benötigen Sie vor dem Hinzufügen eines Clusters

- Einer der folgenden Cluster-Typen:

  - Cluster mit Rancher 2.5
  - Cluster mit Kubernetes 1.19 bis 1.21 (einschließlich 1.21.x)

Stellen Sie sicher, dass auf Ihren Clustern ein oder mehrere Worker-Nodes mit mindestens 1 GB RAM für laufende Telemetrieservices verfügbar sind.

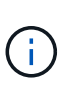

Wenn Sie planen, als verwaltete Computing-Ressource einen zweiten OpenShift 4.6, 4.7 oder 4.8 hinzuzufügen, sollten Sie sicherstellen, dass die Astra Trident Volume Snapshot-Funktion aktiviert ist. Sehen Sie den offiziellen Astra Trident an "Anweisungen" Um Volume Snapshots mit Astra Trident zu aktivieren und zu testen.

• Der Superuser und die Benutzer-ID sind auf dem ONTAP-System eingerichtet, um Apps mit Astra Control Center zu sichern und wiederherzustellen. Führen Sie den folgenden Befehl in der ONTAP-Befehlszeile aus:

```
export-policy rule modify -vserver <storage virtual machine name> -policyname
<policy name> -ruleindex 1 -superuser sysm --anon 65534
```

• Astra Trident volumesnapshotclass Objekt, das von einem Administrator definiert wurde. Astra Trident ist der Anfang "Anweisungen" Um Volume Snapshots mit Astra Trident zu aktivieren und zu testen.

• Stellen Sie sicher, dass nur eine einzelne Standard-Storage-Klasse für Ihr Kubernetes-Cluster definiert ist.

#### Führen Sie Eignungsprüfungen durch

Führen Sie die folgenden Eignungsprüfungen durch, um sicherzustellen, dass Ihr Cluster zum Astra Control Center hinzugefügt werden kann.

#### Schritte

1. Überprüfen Sie die Trident Version.

kubectl get tridentversions -n trident

Wenn Trident vorhanden ist, wird eine Ausgabe ähnlich der folgenden ausgegeben:

NAME VERSION trident 21.04.0

Wenn Trident nicht vorhanden ist, wird eine Ausgabe wie die folgende angezeigt:

```
error: the server doesn't have a resource type "tridentversions"
```

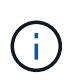

Wenn Trident nicht installiert ist oder die installierte Version nicht die neueste ist, müssen Sie die neueste Version von Trident installieren, bevor Sie fortfahren. Siehe "Trident Dokumentation" Weitere Anweisungen.

2. Prüfen Sie, ob die Storage-Klassen die unterstützten Trident Treiber verwenden. Der bereitstellungsname sollte lauten csi.trident.netapp.io. Das folgende Beispiel zeigt:

| kubectl get sc       |                       |            |               |
|----------------------|-----------------------|------------|---------------|
| NAME                 | PROVISIONER           |            | RECLAIMPOLICY |
| VOLUMEBINDINGMODE    | ALLOWVOLUMEEXPANSION  | AGE        |               |
| ontap-gold (default) | ) csi.trident.netapp. | io         | Delete        |
| Immediate            | true                  | 5d23h      |               |
| thin                 | kubernetes.io/vsphe   | ere-volume | Delete        |
| Immediate            | false                 | 6d         |               |

#### Erstellen Sie ein "admin-Role"-kubeconfig

Stellen Sie sicher, dass Sie die folgenden Schritte auf Ihrem Gerät ausführen:

- kubectl v1.19 oder höher installiert
- Ein aktiver kubeconfig mit Clusteradministratorrechten für den aktiven Kontext

#### Schritte

- 1. Erstellen Sie ein Service-Konto wie folgt:
  - a. Erstellen Sie eine Dienstkontendatei mit dem Namen astracontrol-service-account.yaml.

Passen Sie Namen und Namespace nach Bedarf an. Wenn hier Änderungen vorgenommen werden, sollten Sie die gleichen Änderungen in den folgenden Schritten anwenden.

<strong>astracontrol-service-account.yaml</strong>

+

```
apiVersion: v1
kind: ServiceAccount
metadata:
   name: astracontrol-service-account
   namespace: default
```

a. Wenden Sie das Servicekonto an:

```
kubectl apply -f astracontrol-service-account.yaml
```

- 2. Gewähren Sie Cluster-Admin-Berechtigungen wie folgt:
  - a. Erstellen Sie ein ClusterRoleBinding Datei aufgerufen astracontrolclusterrolebinding.yaml.

Passen Sie bei Bedarf alle beim Erstellen des Dienstkontos geänderten Namen und Namespaces an.

<strong>astracontrol-clusterrolebinding.yaml</strong>

+

```
apiVersion: rbac.authorization.k8s.io/v1
kind: ClusterRoleBinding
metadata:
   name: astracontrol-admin
roleRef:
   apiGroup: rbac.authorization.k8s.io
   kind: ClusterRole
   name: cluster-admin
subjects:
   kind: ServiceAccount
   name: astracontrol-service-account
   namespace: default
```

a. Wenden Sie die Bindung der Cluster-Rolle an:

```
kubectl apply -f astracontrol-clusterrolebinding.yaml
```

 Listen Sie die Geheimnisse des Dienstkontos auf, ersetzen Sie <context> Mit dem richtigen Kontext f
ür Ihre Installation:

```
kubectl get serviceaccount astracontrol-service-account --context
<context> --namespace default -o json
```

Das Ende der Ausgabe sollte wie folgt aussehen:

```
"secrets": [
{ "name": "astracontrol-service-account-dockercfg-vhz87"},
{ "name": "astracontrol-service-account-token-r59kr"}
]
```

Die Indizes für jedes Element im secrets Array beginnt mit 0. Im obigen Beispiel der Index für astracontrol-service-account-dockercfg-vhz87 Wäre 0 und der Index für astracontrol-service-account-token-r59kr Sind es 1. Notieren Sie in Ihrer Ausgabe den Index für den Namen des Dienstkontos, der das Wort "Token" darin enthält.

- 4. Erzeugen Sie den kubeconfig wie folgt:
  - a. Erstellen Sie ein create-kubeconfig.sh Datei: Austausch TOKEN\_INDEX Am Anfang des folgenden Skripts mit dem korrekten Wert.

<strong>create-kubeconfig.sh</strong>

```
# Update these to match your environment.
# Replace TOKEN INDEX with the correct value
# from the output in the previous step. If you
# didn't change anything else above, don't change
# anything else here.
SERVICE ACCOUNT NAME=astracontrol-service-account
NAMESPACE=default
NEW CONTEXT=astracontrol
KUBECONFIG FILE='kubeconfig-sa'
CONTEXT=$(kubectl config current-context)
SECRET NAME=$(kubectl get serviceaccount ${SERVICE ACCOUNT NAME} \
  --context ${CONTEXT} \
  --namespace ${NAMESPACE} \
  -o jsonpath='{.secrets[TOKEN INDEX].name}')
TOKEN DATA=$(kubectl get secret ${SECRET NAME} \
 --context ${CONTEXT} \
 --namespace ${NAMESPACE} \
 -o jsonpath='{.data.token}')
TOKEN=$(echo ${TOKEN DATA} | base64 -d)
# Create dedicated kubeconfig
# Create a full copy
kubectl config view --raw > ${KUBECONFIG FILE}.full.tmp
# Switch working context to correct context
kubectl --kubeconfig ${KUBECONFIG FILE}.full.tmp config use-context
${CONTEXT}
# Minify
kubectl --kubeconfig ${KUBECONFIG FILE}.full.tmp \
 config view --flatten --minify > ${KUBECONFIG FILE}.tmp
# Rename context
kubectl config --kubeconfig ${KUBECONFIG FILE}.tmp \
  rename-context ${CONTEXT} ${NEW CONTEXT}
# Create token user
kubectl config --kubeconfig ${KUBECONFIG FILE}.tmp \
 set-credentials ${CONTEXT}-${NAMESPACE}-token-user \
 --token ${TOKEN}
# Set context to use token user
kubectl config --kubeconfig ${KUBECONFIG FILE}.tmp \
```

```
set-context ${NEW_CONTEXT} --user ${CONTEXT}-${NAMESPACE}-token-
user

# Set context to correct namespace

kubectl config --kubeconfig ${KUBECONFIG_FILE}.tmp \

set-context ${NEW_CONTEXT} --namespace ${NAMESPACE}

# Flatten/minify kubeconfig

kubectl config --kubeconfig ${KUBECONFIG_FILE}.tmp \

view --flatten --minify > ${KUBECONFIG_FILE}

# Remove tmp

rm ${KUBECONFIG_FILE}.full.tmp

rm ${KUBECONFIG_FILE}.tmp
```

b. Geben Sie die Befehle an, um sie auf Ihren Kubernetes-Cluster anzuwenden.

```
source create-kubeconfig.sh
```

5. (**Optional**) Umbenennen Sie die kubeconfig in einen aussagekräftigen Namen für Ihren Cluster. Schützen Sie die Cluster-Anmeldedaten.

```
chmod 700 create-kubeconfig.sh
mv kubeconfig-sa.txt YOUR_CLUSTER_NAME_kubeconfig
```

#### Was kommt als Nächstes?

Jetzt, wo du überprüft hast, dass die Voraussetzungen erfüllt sind, bist du bereit "Fügen Sie einen Cluster hinzu".

#### Weitere Informationen

- "Trident Dokumentation"
- "Verwenden Sie die Astra Control API"

## Fügen Sie ein benutzerdefiniertes TLS-Zertifikat hinzu

Sie können das vorhandene selbst signierte TLS-Zertifikat entfernen und durch ein TLS-Zertifikat ersetzen, das von einer Zertifizierungsstelle (CA) signiert ist.

#### Was Sie benötigen

- Kubernetes-Cluster mit installiertem Astra Control Center
- Administratorzugriff auf eine Command Shell auf dem zu ausgeführten Cluster kubect1 Befehle
- · Private Schlüssel- und Zertifikatdateien aus der CA

#### Entfernen Sie das selbstsignierte Zertifikat

Entfernen Sie das vorhandene selbstsignierte TLS-Zertifikat.

- 1. Melden Sie sich mit SSH beim Kubernetes Cluster an, der als administrativer Benutzer Astra Control Center hostet.
- 2. Suchen Sie das mit dem aktuellen Zertifikat verknüpfte TLS-Geheimnis mit dem folgenden Befehl, Ersetzen <acc-deployment-namespace> Mit dem Astra Control Center Deployment Namespace:

kubectl get certificate -n <ACC-deployment-namespace>

3. Löschen Sie den derzeit installierten Schlüssel und das Zertifikat mit den folgenden Befehlen:

```
kubectl delete cert cert-manager-certificates -n <ACC-deployment-
namespace>
kubectl delete secret secure-testing-cert -n <ACC-deployment-namespace>
```

#### Fügen Sie ein neues Zertifikat hinzu

Fügen Sie ein neues TLS-Zertifikat hinzu, das von einer CA signiert wird.

 Verwenden Sie den folgenden Befehl, um das neue TLS-Geheimnis mit dem privaten Schlüssel und den Zertifikatdateien aus der CA zu erstellen und die Argumente in Klammern <> durch die entsprechenden Informationen zu ersetzen:

```
kubectl create secret tls <secret-name> --key <private-key-filename>
--cert <certificate-filename> -n <ACC-deployment-namespace>
```

2. Verwenden Sie den folgenden Befehl und das folgende Beispiel, um die Cluster-Datei CRD (Custom Resource Definition) zu bearbeiten und die zu ändern spec.selfSigned Mehrwert für spec.ca.secretName So verweisen Sie auf das zuvor erstellte TLS-Geheimnis:

```
kubectl edit clusterissuers.cert-manager.io/cert-manager-certificates -n
<ACC-deployment-namespace>
....
#spec:
# selfSigned: {}
spec:
ca:
   secretName: <secret-name>
```

3. Überprüfen Sie mit den folgenden Befehlen und der Beispiel-Ausgabe, ob die Änderungen korrekt sind und

das Cluster bereit ist, Zertifikate zu validieren, und ersetzen Sie sie <ACC-deployment-namespace> Mit dem Astra Control Center Deployment Namespace:

```
kubectl describe clusterissuers.cert-manager.io/cert-manager-
certificates -n <ACC-deployment-namespace>
. . . .
Status:
  Conditions:
    Last Transition Time: 2021-07-01T23:50:27Z
                            Signing CA verified
    Message:
                            KeyPairVerified
    Reason:
    Status:
                            True
    Type:
                            Ready
Events:
                            <none>
```

4. Erstellen Sie die certificate.yaml Datei anhand des folgenden Beispiels, Ersetzen der Platzhalterwerte in Klammern <> durch entsprechende Informationen:

```
apiVersion: cert-manager.io/v1
kind: Certificate
metadata:
    name: <certificate-name>
    namespace: <ACC-deployment-namespace>
spec:
    secretName: <certificate-secret-name>
    duration: 2160h # 90d
    renewBefore: 360h # 15d
    dnsNames:
    - <astra.dnsname.example.com> #Replace with the correct Astra Control
Center DNS address
    issuerRef:
    kind: ClusterIssuer
    name: cert-manager-certificates
```

5. Erstellen Sie das Zertifikat mit dem folgenden Befehl:

kubectl apply -f certificate.yaml

 Überprüfen Sie mithilfe der folgenden Befehl- und Beispielausgabe, ob das Zertifikat korrekt erstellt wurde und mit den während der Erstellung angegebenen Argumenten (z. B. Name, Dauer, Verlängerungsfrist und DNS-Namen).

```
kubectl describe certificate -n <ACC-deployment-namespace>
. . . .
Spec:
  Dns Names:
    astra.example.com
  Duration: 125h0m0s
  Issuer Ref:
    Kind:
                ClusterIssuer
    Name:
               cert-manager-certificates
  Renew Before: 61h0m0s
  Secret Name: <certificate-secret-name>
Status:
  Conditions:
    Last Transition Time: 2021-07-02T00:45:41Z
                           Certificate is up to date and has not expired
    Message:
    Reason:
                           Ready
    Status:
                           True
    Type:
                           Ready
  Not After:
                           2021-07-07T05:45:41Z
  Not Before:
                           2021-07-02T00:45:41Z
  Renewal Time:
                           2021-07-04T16:45:41Z
  Revision:
                           1
Events:
                           <none>
```

7. Bearbeiten Sie die Option Ingress CRD TLS, um mit dem folgenden Befehl und Beispiel auf Ihr neues Zertifikatgeheimnis zu verweisen und die Platzhalterwerte in Klammern <> durch entsprechende Informationen zu ersetzen:

```
kubectl edit ingressroutes.traefik.containo.us -n <ACC-deployment-
namespace>
. . . .
# tls:
#
     options:
#
       name: default
#
    secretName: secure-testing-cert
#
     store:
#
       name: default
tls:
    options:
      name: default
    secretName: <certificate-secret-name>
    store:
      name: default
```

- 8. Navigieren Sie mithilfe eines Webbrowsers zur IP-Adresse der Implementierung von Astra Control Center.
- 9. Vergewissern Sie sich, dass die Zertifikatdetails mit den Details des installierten Zertifikats übereinstimmen.
- 10. Exportieren Sie das Zertifikat und importieren Sie das Ergebnis in den Zertifikatmanager in Ihrem Webbrowser.

## Häufig gestellte Fragen zum Astra Control Center

Diese FAQ kann Ihnen helfen, wenn Sie nur nach einer schnellen Antwort auf eine Frage suchen.

## Überblick

In den folgenden Abschnitten finden Sie Antworten auf einige zusätzliche Fragen, die Sie bei der Verwendung von Astra Control Center interessieren könnten. Weitere Erläuterungen erhalten Sie von astra.feedback@netapp.com

## Zugang zum Astra Control Center

#### Was ist die Astra Control URL?

Astra Control Center verwendet lokale Authentifizierung und eine spezifische URL für jede Umgebung.

Geben Sie für die URL in einem Browser den vollständig qualifizierten Domänennamen (FQDN) ein, den Sie im Feld spec.astraAddress in der Datei astra\_control\_Center\_min.yaml Custom Resource Definition (CRD) festgelegt haben, wenn Sie Astra Control Center installiert haben. Die E-Mail ist der Wert, den Sie im Feld Spec.email im astra\_Control\_Center\_min.yaml CRD festgelegt haben.

#### Ich verwende die Evaluierungslizenz. Wie ändere ich die Volllizenz?

Sie können die vollständige Lizenz ganz einfach von der NetApp Lizenzdatei (NetApp License File, NLF)

erhalten.

#### Schritte

- Wählen Sie in der linken Navigationsleiste Konto > Lizenz.
- Wählen Sie Lizenz hinzufügen.
- Navigieren Sie zu der Lizenzdatei, die Sie heruntergeladen haben, und wählen Sie Hinzufügen.

#### Ich verwende die Evaluierungslizenz. Kann ich trotzdem Apps verwalten?

Ja, Sie können die Funktionalität Apps verwalten mit der Evaluierungslizenz testen.

## Kubernetes Cluster werden registriert

# Nach dem Hinzufügen von Astra Control müssen ich die Worker-Nodes zu meinem Kubernetes Cluster hinzufügen. Was soll ich tun?

Vorhandenen Pools können neue Worker Nodes hinzugefügt werden. Diese werden automatisch von Astra Control entdeckt. Wenn die neuen Knoten in Astra Control nicht sichtbar sind, prüfen Sie, ob auf den neuen Worker Nodes der unterstützte Bildtyp ausgeführt wird. Sie können den Zustand der neuen Worker-Nodes auch mit überprüfen kubectl get nodes Befehl.

#### Wie entnehme ich einen Cluster richtig?

- 1. "Lösen Sie die Anwendungen von Astra Control".
- 2. "Lösen Sie das Cluster über Astra Control".

# Was passiert mit meinen Anwendungen und Daten, nachdem ich den Kubernetes Cluster aus Astra Control entfernt habe?

Das Entfernen eines Clusters aus Astra Control führt keine Änderungen an der Cluster-Konfiguration (Applikationen und persistenter Storage) durch. Astra Control Snapshots oder Backups, die von Applikationen auf diesem Cluster erstellt werden, sind zur Wiederherstellung nicht verfügbar. Die von Astra Control erstellten persistenten Storage Backups bleiben innerhalb des Astra Control, sind aber nicht für die Wiederherstellung verfügbar.

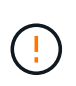

Entfernen Sie immer einen Cluster aus Astra Control, bevor Sie ihn mit anderen Methoden löschen. Das Löschen eines Clusters mithilfe eines anderen Tools, während es noch von Astra Control gemanagt wird, kann zu Problemen mit Ihrem Astra Control Konto führen.

#### Wird NetApp Trident deinstalliert, wenn ich einen Kubernetes Cluster aus Astra Control entferne?

Trident wird nicht aus einem Cluster deinstalliert, wenn Sie es aus Astra Control entfernen.

## Management von Applikationen

#### Kann Astra Control eine Anwendung bereitstellen?

Astra Control implementiert keine Applikationen. Applikationen müssen außerhalb von Astra Control bereitgestellt werden.

#### Was passiert mit Anwendungen, nachdem ich sie von Astra Control aus verwaltet habe?

Alle bestehenden Backups oder Snapshots werden gelöscht. Applikationen und Daten sind weiterhin verfügbar. Datenmanagement-Vorgänge stehen nicht für nicht verwaltete Anwendungen oder für Backups oder Snapshots zur Verfügung, die dazu gehören.

#### Kann Astra Control eine Applikation managen, die sich auf Storage anderer Anbieter befindet?

Nein Astra Control kann zwar Applikationen erkennen, die Storage anderer Anbieter nutzen, aber keine Applikation managen, die Storage von anderen Anbietern verwendet.

**Sollte ich Astra Control selbst verwalten?** Nein, Sie sollten Astra Control nicht selbst verwalten, weil es sich um eine "System-App" handelt.

## Datenmanagement-Vorgänge

#### Es gibt Schnappschüsse in meinem Konto, die ich nicht erstellt habe. Woher kamen sie?

In manchen Situationen erstellt Astra Control automatisch einen Snapshot im Rahmen eines Backup-, Klonoder Wiederherstellungsprozesses.

# Meine Anwendung verwendet mehrere PVS. Wird Astra Control Snapshots und Backups all dieser VES machen?

Ja. Ein Snapshot-Vorgang auf einer Anwendung von Astra Control umfasst die Momentaufnahme aller VES, die an die VES der Anwendung gebunden sind.

#### Kann ich die von Astra Control erstellten Snapshots direkt über eine andere Schnittstelle oder Objekt-Storage managen?

Nein Snapshots und Backups von Astra Control können nur mit Astra Control verwaltet werden.

#### Copyright-Informationen

Copyright © 2024 NetApp. Alle Rechte vorbehalten. Gedruckt in den USA. Dieses urheberrechtlich geschützte Dokument darf ohne die vorherige schriftliche Genehmigung des Urheberrechtsinhabers in keiner Form und durch keine Mittel – weder grafische noch elektronische oder mechanische, einschließlich Fotokopieren, Aufnehmen oder Speichern in einem elektronischen Abrufsystem – auch nicht in Teilen, vervielfältigt werden.

Software, die von urheberrechtlich geschütztem NetApp Material abgeleitet wird, unterliegt der folgenden Lizenz und dem folgenden Haftungsausschluss:

DIE VORLIEGENDE SOFTWARE WIRD IN DER VORLIEGENDEN FORM VON NETAPP ZUR VERFÜGUNG GESTELLT, D. H. OHNE JEGLICHE EXPLIZITE ODER IMPLIZITE GEWÄHRLEISTUNG, EINSCHLIESSLICH, JEDOCH NICHT BESCHRÄNKT AUF DIE STILLSCHWEIGENDE GEWÄHRLEISTUNG DER MARKTGÄNGIGKEIT UND EIGNUNG FÜR EINEN BESTIMMTEN ZWECK, DIE HIERMIT AUSGESCHLOSSEN WERDEN. NETAPP ÜBERNIMMT KEINERLEI HAFTUNG FÜR DIREKTE, INDIREKTE, ZUFÄLLIGE, BESONDERE, BEISPIELHAFTE SCHÄDEN ODER FOLGESCHÄDEN (EINSCHLIESSLICH, JEDOCH NICHT BESCHRÄNKT AUF DIE BESCHAFFUNG VON ERSATZWAREN ODER -DIENSTLEISTUNGEN, NUTZUNGS-, DATEN- ODER GEWINNVERLUSTE ODER UNTERBRECHUNG DES GESCHÄFTSBETRIEBS), UNABHÄNGIG DAVON, WIE SIE VERURSACHT WURDEN UND AUF WELCHER HAFTUNGSTHEORIE SIE BERUHEN, OB AUS VERTRAGLICH FESTGELEGTER HAFTUNG, VERSCHULDENSUNABHÄNGIGER HAFTUNG ODER DELIKTSHAFTUNG (EINSCHLIESSLICH FAHRLÄSSIGKEIT ODER AUF ANDEREM WEGE), DIE IN IRGENDEINER WEISE AUS DER NUTZUNG DIESER SOFTWARE RESULTIEREN, SELBST WENN AUF DIE MÖGLICHKEIT DERARTIGER SCHÄDEN HINGEWIESEN WURDE.

NetApp behält sich das Recht vor, die hierin beschriebenen Produkte jederzeit und ohne Vorankündigung zu ändern. NetApp übernimmt keine Verantwortung oder Haftung, die sich aus der Verwendung der hier beschriebenen Produkte ergibt, es sei denn, NetApp hat dem ausdrücklich in schriftlicher Form zugestimmt. Die Verwendung oder der Erwerb dieses Produkts stellt keine Lizenzierung im Rahmen eines Patentrechts, Markenrechts oder eines anderen Rechts an geistigem Eigentum von NetApp dar.

Das in diesem Dokument beschriebene Produkt kann durch ein oder mehrere US-amerikanische Patente, ausländische Patente oder anhängige Patentanmeldungen geschützt sein.

ERLÄUTERUNG ZU "RESTRICTED RIGHTS": Nutzung, Vervielfältigung oder Offenlegung durch die US-Regierung unterliegt den Einschränkungen gemäß Unterabschnitt (b)(3) der Klausel "Rights in Technical Data – Noncommercial Items" in DFARS 252.227-7013 (Februar 2014) und FAR 52.227-19 (Dezember 2007).

Die hierin enthaltenen Daten beziehen sich auf ein kommerzielles Produkt und/oder einen kommerziellen Service (wie in FAR 2.101 definiert) und sind Eigentum von NetApp, Inc. Alle technischen Daten und die Computersoftware von NetApp, die unter diesem Vertrag bereitgestellt werden, sind gewerblicher Natur und wurden ausschließlich unter Verwendung privater Mittel entwickelt. Die US-Regierung besitzt eine nicht ausschließliche, nicht übertragbare, nicht unterlizenzierbare, weltweite, limitierte unwiderrufliche Lizenz zur Nutzung der Daten nur in Verbindung mit und zur Unterstützung des Vertrags der US-Regierung, unter dem die Daten bereitgestellt wurden. Sofern in den vorliegenden Bedingungen nicht anders angegeben, dürfen die Daten ohne vorherige schriftliche Genehmigung von NetApp, Inc. nicht verwendet, offengelegt, vervielfältigt, geändert, aufgeführt oder angezeigt werden. Die Lizenzrechte der US-Regierung für das US-Verteidigungsministerium sind auf die in DFARS-Klausel 252.227-7015(b) (Februar 2014) genannten Rechte beschränkt.

#### Markeninformationen

NETAPP, das NETAPP Logo und die unter http://www.netapp.com/TM aufgeführten Marken sind Marken von NetApp, Inc. Andere Firmen und Produktnamen können Marken der jeweiligen Eigentümer sein.